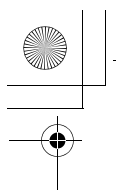

X828(HK).book Page 0 Tuesday, July 4, 2006 8:59 AM

\* 視乎所安裝軟件或因應不同的服務供應商,本手册中的某些內容可能與您的手機存在差異。 \* 視乎所在國家的不同,手機配備的項目及可用的附件可能存在差異。

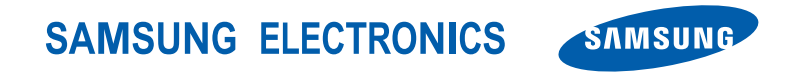

World Wide Web http://www.samsungmobile.com Printed in Korea Code No.:GH68-10689A HongKong China. 07/2006. Rev. 1.1

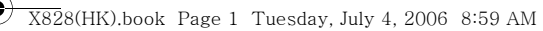

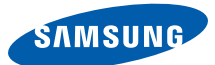

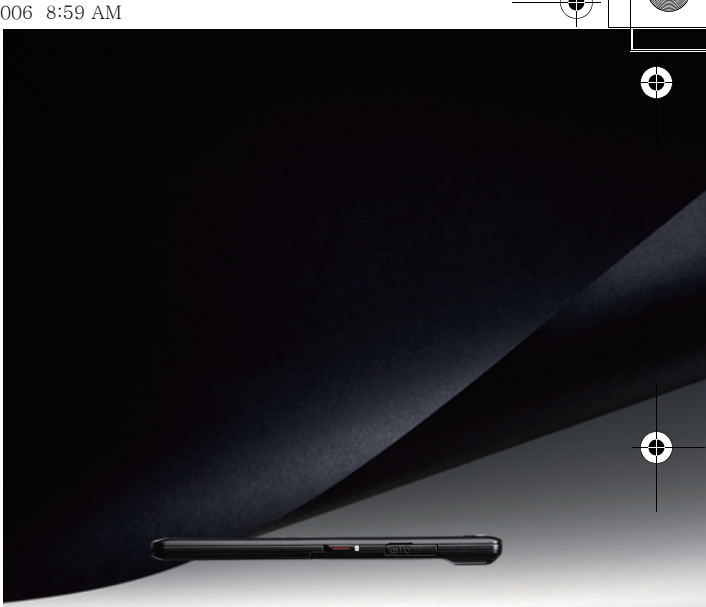

## SGH-X828 用戶<del>手冊</del>

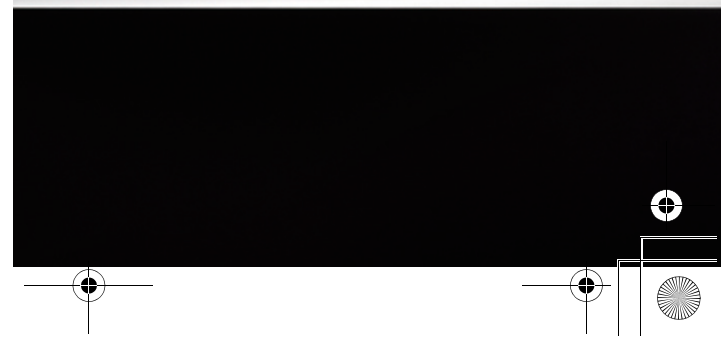

X828(HK).book Page 2 Tuesday, July 4, 2006 8:59 AM

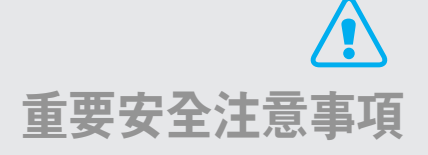

✓ 不遵守以下注意事項可能導致危險或 觸犯法例。

#### 緊記交通安全

駕駛時切勿使用没有免提裝置的手機;如要使用電 話,請先停車。

#### 入油時要關機

在入油站或靠近易燃物品和化學劑的地方,切勿使 用手機。

#### 乘飛機時要關機

手機會造成干擾。在飛機上使用手機不僅危險而且 屬違法。

#### 在所有醫療設備附近要關機

醫院或醫療機構可能使用對外來射頻能量敏感的設 備。遵守一切現行規定。

#### 干擾

任何手機都可能會受到干擾,影響通話音質。

#### 特殊規定

請遵守有關場所的特別規定,在禁止使用手機的 地方,或使用手機可能會引起干擾或産生危險 時,請關上手機。

#### 防水

本手機並不防水,請保持手機乾爽。

#### 小心使用

只可在正常位置(耳邊)使用手機。開機後, 不要無故用手觸摸天線。

#### 緊急通話

輸入當地的緊急電話號碼,然後按 🗔。

#### 勿讓兒童接觸手機

本手機及其配件應放在兒童接觸不到的地方。

#### 配件及電池

請使用三星公司專用的配件及電池。使用非三星 公司認可的配件會損壞您的手機並可能引起危 險。

- 使用不正確的電池可引起手機爆炸。
- 請依製造商的指引棄置已損耗的電池。

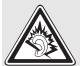

若音量過大,長時間使用耳機可能會損 壞您的聽覺。 A

1

#### 合格檢修服務

只有合資格的維修人員,才可安裝或檢修您的手機。

詳細的安全資訊,請參閱第88頁的「健康與安 全資訊」。 X828(HK).book Page 2 Tuesday, July 4, 2006 8:59 AM

## 關於本手冊

本用户手册簡要介紹如何使用本手機。要快速瞭 解本手機的基本知識,請參閱「開始使用」和 「通話以外的其他功能」。

本手册中將會出現以下指示圖標:

- ✓ 表示您需要特别注意隨後有關安全 或手機功能的資訊。
- ▶ 表示您可以在參考頁數獲得有關詳 情。
- → 表示您需要按瀏覽鍵來捲動至特定的選項,然後選取該選項。
- [] 表示手機上的鍵。例如[OK/i]

2

< 表示軟鍵,其功能顯示在手機屏幕 上。例如,<功能表>

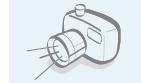

#### 相機和攝錄機 使用手機中的相機模塊來拍 照或錄影。

## 本手機的特殊功能

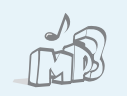

#### 音樂唱機

將手機當作媒體播放器來播 放音樂檔案。

#### 藍芽技術

使用免費的無線藍芽技術發 送相片、圖像、影片及其他 個人資料,以及連接到其他 裝置。 X828(HK).book Page 3 Tuesday, July 4, 2006 8:59 AM

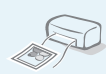

## 相片列印

列印相片,永久保存美好時刻。

在電視屏幕觀看用手機拍攝

將手機連接到電視機

的相片及影片。

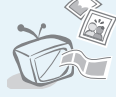

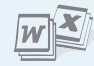

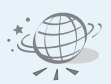

#### ■像編輯器 裁剪、調整相片大小、旋轉 和裝飾相片。

#### 檔案瀏覽器

以手機開啓各種格式的文 件,檔案不會毁壞。

#### 流動互聯網

進入無線網絡,獲得各種服 務和最新資訊。

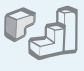

#### Java

玩 Java<sup>™</sup> 内置遊戲及下載 新遊戲。

#### • 離線模式

乘飛機時,將手機切換到離線模式,以使用 非無線功能。

#### • 多媒體信息服務 (MMS)

收發包括文字、圖像、影片和音效組合的多 媒體信息。

#### • 電子郵件

收發包括圖像、影片和音效附件的電子郵 件。

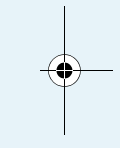

#### 目錄

| 配件簡介             | 6  |
|------------------|----|
| 確保所有配件齊備         |    |
| 本手機              | 6  |
| 按鈕、功能及位置         |    |
| 開始使用             | 7  |
| 使用手機前的準備事項       |    |
| 安裝手機並充電          | 7  |
| 開機或關機            | 8  |
| 按鍵和顯示屏           |    |
| 顯示屏              | 10 |
| 存取功能表            | 11 |
| 自訂手機             | 12 |
| 撥出/接聽電話          | 14 |
| 通話以外的其他功能        | 15 |
| 使用相機、音樂唱機和其他特殊功能 |    |
| 使用相機             | 15 |
| 播放音樂             | 16 |
| 瀏覽網頁             | 17 |

使用電話簿 ...... 18

| 發送信息       | 19 |
|------------|----|
| 查看信息       | 20 |
| 使用藍芽技術     | 21 |
| 在電視觀看手機顯示屏 | 23 |

#### **輸入文字** 24

智能拼音輸入法、詞組輸入法、筆劃輸入法、智能英文 (T9) 輸入法、英文字母輸入法、數字輸入法和特殊符 號輸入法

| 基本功能      | 28 |
|-----------|----|
| 進階通話功能    |    |
| 功能表       | 32 |
| 列出全部功能表選項 |    |
| 疑難解答      | 86 |
| 幫助及個人需要   |    |
| 健康與安全資訊   | 88 |

#### 功能表綜覽

要存取功能表模式,請於閒置模式下按 < 功能表 >。

| 1                               | 通話記錄                                                  | ▶ 第32頁                                                                                                    | 3 程式                                                                                                    | ▶ 第38頁                                                                                                    | 6 個人檔案                                                                                                    | ▶ 第62頁                                                                                                    |
|---------------------------------|-------------------------------------------------------|----------------------------------------------------------------------------------------------------|----------------------------------------------------------------------------------------------------|----------------------------------------------------------------------------------------------------|----------------------------------------------------------------------------------------------------|----------------------------------------------------------------------------------------------------|
| 1<br>2<br>3<br>4<br>5<br>6<br>7 | 當前聯絡人<br>未接來電<br>已接來電話<br>已接來電話<br>全部話時間<br>書話費用<br>* | <ul> <li>第32頁</li> <li>第32頁</li> <li>第32頁</li> <li>第32頁</li> <li>第32頁</li> <li>第33頁</li> <li>第33頁</li> <li>第33頁</li> </ul> | <ul> <li>6 開鐘</li> <li>7 計數機</li> <li>8 單位換算</li> <li>9 倒數計時器</li> <li>10 計秒錶</li> <li>11 密碼管理</li> <li>12 SIM 咕應用套件*</li> <li>4 流動互聯網</li> </ul> | <ul> <li>第44頁</li> <li>第45頁</li> <li>第45頁</li> <li>第46頁</li> <li>第46頁</li> <li>第46頁</li> <li>第47頁</li> <li>第47頁</li> </ul> | <ol> <li>彩色圖像</li> <li>影片</li> <li>音樂</li> <li>4 勢聲</li> <li>其他檔案</li> <li>記憶位置狀態</li> <li>7 日程表</li> </ol>                     | <ul> <li>第63頁</li> <li>第64頁</li> <li>第65頁</li> <li>第65頁</li> <li>第66頁</li> <li>第67頁</li> <li>第67頁</li> </ul> |
| 1<br>2<br>3<br>4<br>5           | 時代4<br>聯絡人列表<br>增加聯絡人<br>分組<br>快速撥號<br>個人名片<br>本 機時碼  | <ul> <li>第34頁</li> <li>第34頁</li> <li>第35頁</li> <li>第36頁</li> <li>第36頁</li> <li>第36頁</li> <li>第37頁</li> </ul>               | <ul> <li>         · (1.9) 二 時前         <ul> <li></li></ul></li></ul>                                                                              | <ul> <li>▶ 第47頁</li> <li>▶ 第48頁</li> <li>▶ 第49頁</li> <li>▶ 第49頁</li> <li>▶ 第49頁</li> <li>▶ 第49頁</li> <li>▶ 第49頁</li> </ul> | 8 相機<br>9 設定<br>1 時間與日期                                                                                                    | <ul> <li>▶ 第70頁</li> <li>▶ 第75頁</li> <li>▶ 第75頁</li> </ul>                                                   |
| 7<br>8<br>9                     | 本機號码<br>電話簿管理<br>特别服務號碼 *<br>資訊號碼 *                   | <ul> <li>第37頁</li> <li>第37頁</li> <li>第37頁</li> <li>第37頁</li> <li>第37頁</li> </ul>                                           | 7 清除記憶<br>8 瀏覽器設定<br>5 信息                                                                                                    | ▶ 第49頁<br>▶ 第50頁<br>▶ 第50頁<br>▶ 第50頁                                                                                       | <ol> <li>2 于機設定</li> <li>3 顯示選項設定</li> <li>4 鈴聲設定</li> <li>5 燈光設定</li> <li>6 燈光設定</li> </ol>                                    | <ul> <li>▶ 第76頁</li> <li>▶ 第77頁</li> <li>▶ 第77頁</li> <li>▶ 第78頁</li> <li>▶ 第78頁</li> </ul>                   |
| 3<br>1<br>2<br>3<br>4<br>5      | 音樂唱機<br>録音機<br>圖像編輯器<br>Java 天地<br>世界時間               | <ul> <li>▶ 第38頁</li> <li>▶ 第38頁</li> <li>▶ 第38頁</li> <li>▶ 第41頁</li> <li>▶ 第42頁</li> <li>▶ 第43頁</li> <li>▶ 第44頁</li> </ul> | <ol> <li>新增信息</li> <li>個人信息</li> <li>常用信息設定</li> <li>全部删除</li> <li>設定</li> <li>記憶位置狀態</li> </ol>                                                  | <ul> <li>▶ 第50頁</li> <li>▶ 第53頁</li> <li>▶ 第57頁</li> <li>▶ 第58頁</li> <li>▶ 第58頁</li> <li>▶ 第62頁</li> </ul>                 | <ul> <li>(a) 約約服務     </li> <li>7 藍芽     </li> <li>8 保密設定</li> <li>9 連接設定</li> <li>10 重新設置</li> <li>* 只在 SIM 咭支援時顯示。</li> </ul> | <ul> <li>第79頁</li> <li>第81頁</li> <li>第83頁</li> <li>第84頁</li> <li>第86頁</li> </ul>                             |

5

#### **配件簡介**

確保所有配件齊備

電池

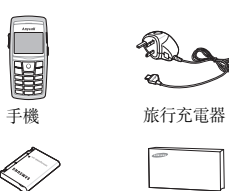

用户手册

您可以從當地三星經銷商購買各種配 件。

☑ 視乎您所在國家或服務供應商的 不同,您從三星經銷商購買的手 機附件及配件可能存在差異。

#### 本手機

按鈕、功能及位置

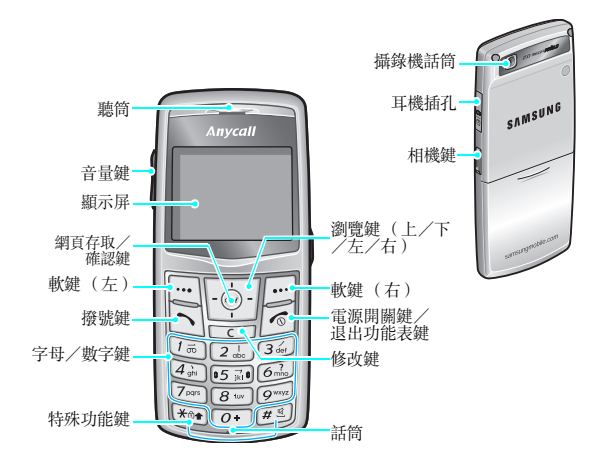

<del>)-</del>

#### ▋ 開始使用

使用手機前的準備事項

#### SIM咭資訊

當您申請電話網絡時,會獲得一張插入式SIM (用户識别模組)咭,其中載入了您的申請詳細 資料,例如PIN及可選擇的服務。

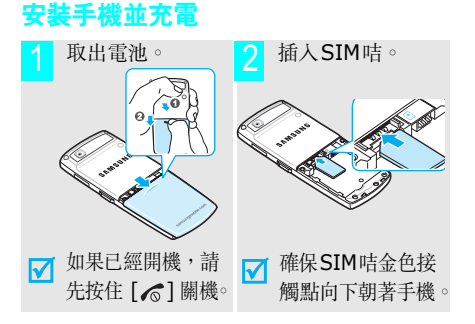

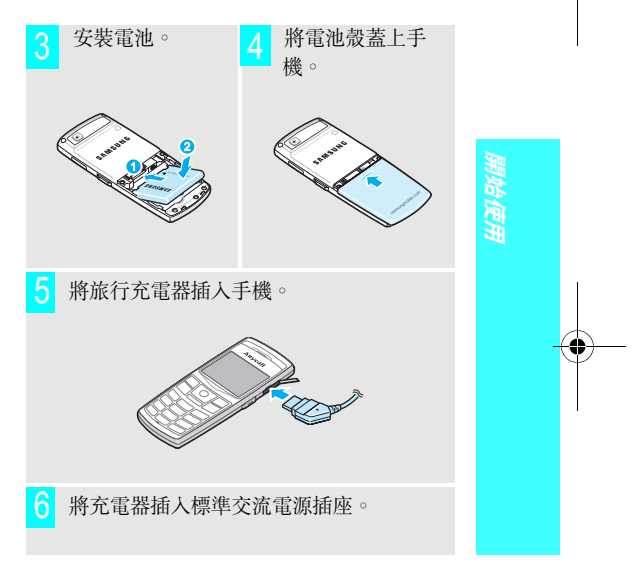

#### 開始使用

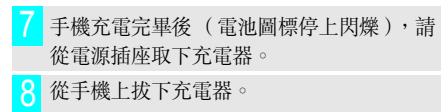

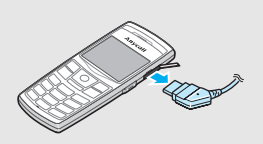

#### 低電量顯示

當手機電量不足時:

- 發出警告音,
- 電池低電量信息顯示,並且
- 空電池圖標 🛄 閃爍。

如果電池電量太低,手機將自動關機。請將電池 充電。

#### 開機或關機

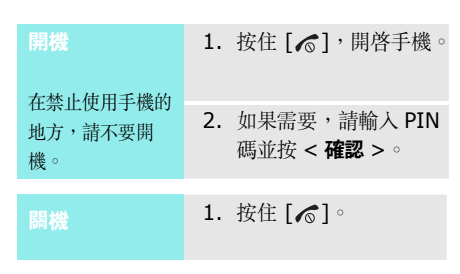

#### 鍵盤鎖

您可以鎖定鍵盤,避免意外按鍵而影響手機操 作。

在閒置模式下,按住 [\*] 鍵,然後按 < 是>。 要解除鎖定鍵盤,請按左軟鍵,然後按 [\*]。 您也可設定手機自動鎖定鍵盤。 X828(HK).book Page 9 Tuesday, July 4, 2006 8:59 AM

#### 離線模式

您可將手機切換到離線模式,在這種模式下,會 停用需要網絡連接的手機功能。如果要在禁止使 用無線裝置的地方(例如在飛機上及醫院裏) 使用手機,此模式十分有用。

要切換到離線模式,請按 < 功能表 > 並選擇設 定→手機設定→離線模式→開啟。

在離線模式下,您可以使用非無線功能,例如遊 戲、日程表、相機和音樂唱機。

#### 按鍵和顯示屏

|            | 執行顯示屏幕最底一行指示的功<br>能。                                   |      |
|------------|--------------------------------------------------------|------|
| - <u>.</u> | 在閒置模式下,直接進入常用功<br>能表選項。 ▶ 第76頁<br>在功能表模式下,捲動功能表選<br>項。 | 開始使用 |
| (OK)       | 在閒置模式下,啓動網頁瀏覽<br>器。<br>在功能表模式下,選取反白顯示<br>的功能表選項。       | -(   |
| 1          | 撥出或接聽電話。<br>在閒置模式下,存取上次撥出、<br>未接或已接的電話。                |      |
| C          | 從顯示屏删除字元及删除在程式<br>中已選擇的項目。                             |      |

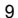

#### 開始使用

| J.               | 結束通話。<br>按住可開機/關機。<br>在功能表模式下,取消輸入内容<br>並返回閒置模式。                  |
|------------------|-------------------------------------------------------------------|
| 1 ==<br>::<br>0+ | 輸入數字、字母和一些特殊符號。<br>在閒置模式下按住 [1] 可進入留<br>言信箱。<br>按住 [0] 可輸入國際撥號代碼。 |
| *☆<br>#          | 輸入特殊符號。<br>按住 [#] 啓動或取消寧靜模式。<br>按住 [*] 可在數字之間輸入暫停<br>符號。          |
| 1                | 調校手機音量。<br>在閒置模式下,可調校鍵盤音<br>量。                                    |
| I                | 在閒置模式下,按住可開啓相<br>機。<br>在相機模式下,拍照或錄影。                              |

#### 顯示屏

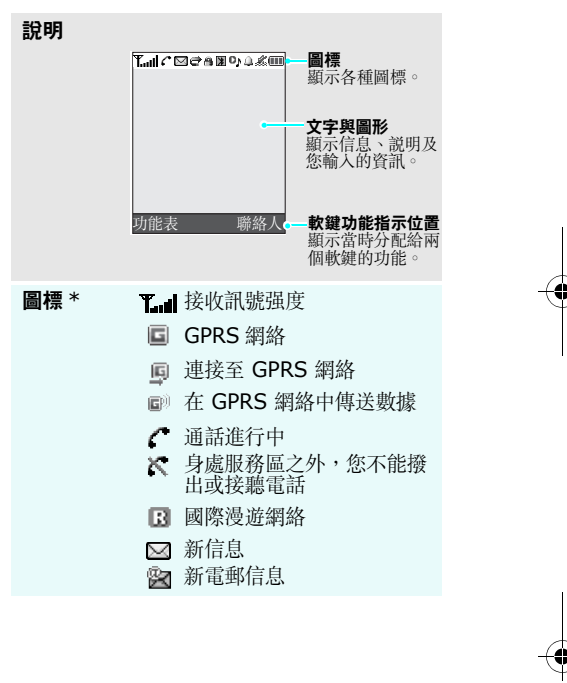

X828(HK).book Page 11 Tuesday, July 4, 2006 8:59 AM

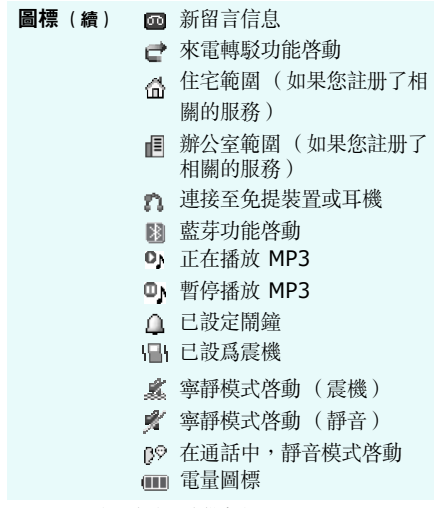

\* 視乎您所在國家或服務供應商的不同,顯示屏上顯示 的圖標可能存在差異。

#### 存取功能表

使用軟鍵 耳 「

軟鍵的功能視乎您目前使用的功能 而變化。顯示屏最底一行顯示了軟 鍵當時的功能。

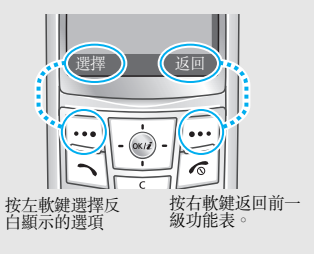

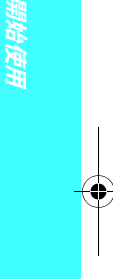

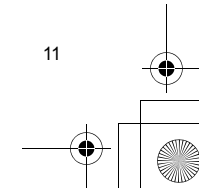

X828(HK).book Page 12 Tuesday, July 4, 2006 8:59 AM

開始使用

12

| 選擇一個選 | 1.    | 按適當的軟鍵。                                                                                |
|-------|-------|----------------------------------------------------------------------------------------|
|       | 2.    | 按瀏覽鍵,移動至上一個或<br>下一個選項。                                                                 |
|       | 3.    | 按 < 選擇 > 、 < 確認 > 或<br>[OK/ <i>i</i> ],確認顯示的功能或<br>反白顯示的選項。                            |
|       | 4.    | <ul> <li>要退出,選擇以下方法之一。</li> <li>按&lt;返回&gt;,移至上一級功能表。</li> <li>按[☎],返回閒置模式。</li> </ul> |
|       | 내가 내지 |                                                                                        |

使用快捷鍵 按對應於您所需選項的數字鍵。 對於索引號碼 10、11 和 12,請 分别按[0]、[\*] 和 [#]。

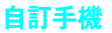

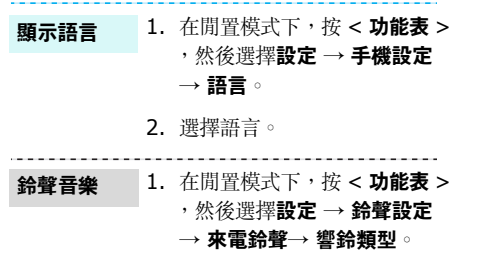

- 2. 選擇鈴聲的類别。
- 3. 選擇鈴聲樂曲。
- 4. 按 < 儲存 > ∘

X828(HK).book Page 13 Tuesday, July 4, 2006 8:59 AM

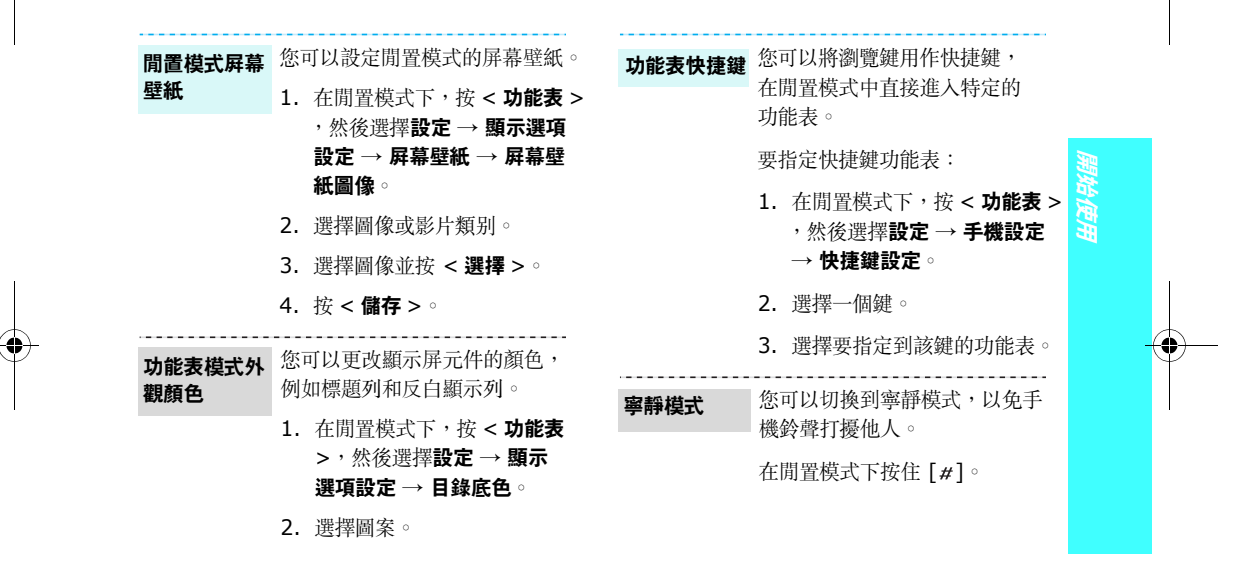

X828(HK).book Page 14 Tuesday, July 4, 2006 8:59 AM

手機上鎖

14

您可以用手機密碼來防止手機 遭擅自使用。

- 在閒置模式下,按 < 功能 表 >,然後選擇設定 → 保 密設定 → 更改密碼。
- 輸入預設密碼 「00000000」,然後按
   < 確認 > ○
- 輸入新的4至8位密碼,然 後按<確認>。
- 再次輸入新的密碼並按
   < 確認 > ○
- 5. 選擇**手機上鎖**。
- 6. 選擇**有效**。
- 7. 輸入密碼,然後按 < 確認 > 。

#### 撥出/接聽電話

- 撥出電話
   1. 在閒置模式下,輸入區號和 電話號碼。

   2. 按[へ]。
  - 要結束通話,請按[

**接聽來電** 1. 手機響鈴時,按[~]。

2. 要結束通話,請按 [ 🔊 ]。

**在通話中調校** 按 [▲/▼]。 音量

#### 

使用相機、音樂唱機和其他特殊功能

#### 使用相機

- 拍照
- 1. 在閒置模式下,按住 [1] 開啓相機。
- 將鏡頭對準物體並調校圖 像。
- 3. 按 [OK/*i*] 或 []] 拍照。相 片自動儲存。
- 按 < 預覽 > 可拍攝另一張 相片。

**查看相片** 1. 在閒置模式下,按 < 功能 表 > 並選擇個人檔案 → 彩 色圖像 → 個人相片。

- 2. 選擇所需的相片。
- **錄影** 在閒置模式下,按住[[]]
   開啓相機。
  - 2. 按 [1] 切換到錄影模式。
  - 3. 按 [OK/*i*] 或 []],開始錄 影 ∘
  - 按 [OK/*i*]、[]] 或 < >,
     停止錄影。影片自動儲存。
  - 5. 按 [OK/*i*] 或 < 預覽 > 可 錄製另一段影片。

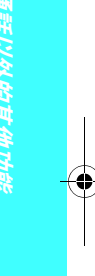

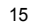

X828(HK).book Page 16 Tuesday, July 4, 2006 8:59 AM

#### 通話以外的其他功能

 1. 在閒置模式下,按 < 功能 表 > 並選擇個人檔案 → 影 片 → 個人影片。

2. 選擇所需的影片。

播放音樂

16

播放影片

複製音樂檔案 到手機

- 使用以下方法:
  - 從無線網絡下載 ▶ 第47頁
  - 使用Samsung PC Studio 從電腦下載 ▶ 《Samsung PC Studio 用 户手册》
  - 經由藍芽接收 ▶ 第83頁

- 新增播放列表

   在閒置模式下,按 < 功能表 > ,然後選擇程式 → 音樂唱機。
  - 按 < 選項 > 並選擇加入到 播放列表 → 加入全部或加 入檔案。
  - 要加入檔案,按[ok/i]選 擇所需的檔案,再按<選 擇>。
  - 按 < 返回 > 返回音樂唱機 屏幕。

X828(HK).book Page 17 Tuesday, July 4, 2006 8:59 AM

**播放音樂檔案** 1. 在音樂唱機屏幕中,按 [OK/*i*] ○

- 2. 播放時,可使用以下鍵:
  - OK/**i**:暫停/恢復播放。
  - 左:返回上一個檔案。
  - 右:跳至下一個檔案。
  - 上:開啓播放列表。
  - ▲/▼:調校音量。
  - 下:停止播放。

瀏覽網頁

使用内置網頁瀏覽器,您可輕鬆進入無線網絡, 接收各種最新服務和資訊,並下載網絡內容。

- 啟動瀏覽器 在閒置模式下,按 [oк/i]並選擇主頁。
   瀏覽網頁
   要捲動瀏覽器項目,請按 [向上]或[向下]。
  - 要選擇項目,按[OK/*i*]。
  - 要返回上一頁,請按
     <返回>。
  - 要移至下一頁,按<選項> 再選擇進入→轉發。
  - 要存取瀏覽器選項,按<選項>。

X828(HK).book Page 18 Tuesday, July 4, 2006 8:59 AM

#### 通話以外的其他功能

#### 使用電話簿

新增項目

18

#### 到手機記憶體

- 在閒置模式下,輸入手機 號碼並按<選項>。
- 選擇儲存聯絡人到 → 手機
   → 種類。
- 指定聯絡人資訊: 姓、名、手機、屋企、辦 公室、傳真、其他、電郵 信息、來電相片、響鈴類 型、分組及註解。

4. 按 < 儲存 >, 儲存項目。

#### 到 SIM 咭

- 在閒置模式下,輸入手機 號碼並按<選項>。
- 選擇儲存聯絡人到 → SIM
   咭。
- 3. 輸入姓名。

4. 按 < 儲存 >, 儲存項目。

## **搜尋項目**1. 在閒置模式下,按 < 聯絡 人 > 。

- 輸入要找尋姓名的前幾個 字母。
- 3. 選擇項目。
- 捲動到一個號碼並按 [へ] 撥號,或按 [ок/ā] 編輯聯 絡資料。

- 2. 輸入您的聯絡資訊。
- 3. 按 < 儲存 > , 儲存名片。
- 4. 要發送名片給他人,請按
   < 選項>,然後選擇發送
   → 發送方法。

X828(HK).book Page 19 Tuesday, July 4, 2006 8:59 AM

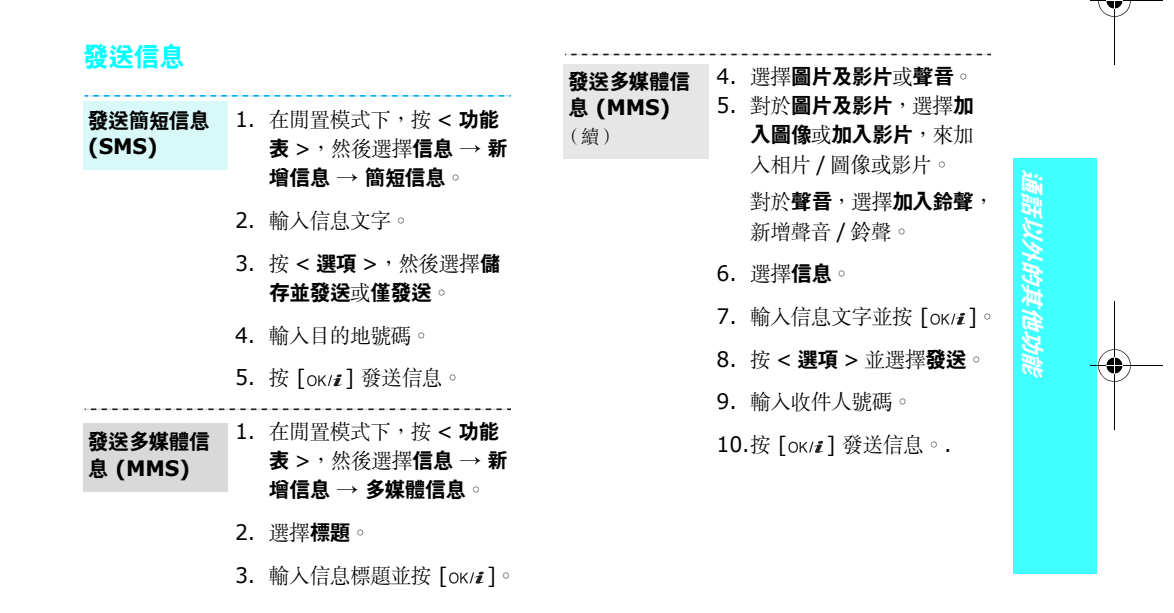

X828(HK).book Page 20 Tuesday, July 4, 2006 8:59 AM

#### 通話以外的其他功能

| 發注電郵 | 1.                                                                                                    | 在閒置模式下,按 < 功能                                                                                                    | <b>三</b> 有          |                                                                                                    |  |  |  |
|------|----------------------------------------------------------------------------------------------------|----------------------------------------------------------------------------------------------------|---------------------|----------------------------------------------------------------------------------------------------|--|--|--|
| 波达电却 |                                                                                                    | 表 > , 然後選擇信息 → 新<br>增信息 → 電子郵件。                                                                                                    | 查看簡短信息              | 當出現通知時:<br>1. 按 < <b>查看</b> > 。                                                                                                    |  |  |  |
|      | <ol> <li>2.</li> <li>3.</li> <li>4.</li> <li>5.</li> <li>6.</li> <li>7.</li> <li>8.</li> <li>9.</li> <li>10</li> </ol> | 選擇標題。 輸入電郵標題並按 [OK/ <i>i</i> ]。 選擇信息。 輸入電郵文字並按 [OK/ <i>i</i> ]。 選擇檔案附件。 加入彩色圖像、影片、鈴 聲或音樂檔案。 按 < 選項 > 並選擇發送。 輸入電郵地址。 .按 [OK/ <i>i</i> ] 發送電郵。 | <u>查</u> 看多媒體信<br>息 | <ol> <li>按 &lt; 旦 4 &gt; °</li> <li>由收件匣中選擇信息。</li> <li>從收件匣中:</li> <li>在間置模式下,按 &lt; 功能表 &gt;,然後選擇簡短信息<br/>→個人信息 → 收件匣。</li> <li>選擇簡短信息(図)。</li> <li>當出現通知時:</li> <li>按 &lt; 查看 &gt; °</li> <li>按 &lt; 選項 &gt; .選擇取回信息。</li> <li>2. 按 &lt; 選項 &gt; .選擇取回信息。</li> <li>3. 由收件匣中選擇信息。</li> <li>從收件匣中:</li> <li>在間置模式下,按 &lt; 功能表 &gt;,然後選擇簡短信息<br/>→ 個人信息 → 收件匣。</li> <li>選擇多媒體信息(图)。</li> </ol> |  |  |  |

X828(HK).book Page 21 Tuesday, July 4, 2006 8:59 AM

**查看電郵** 1. 在閒置模式下,按 < 功能
 **表** >,然後選擇信息 → 個
 **人信息 → 電子郵件 雨**。

- 2. 選擇一個帳户。
- 3. 按 < 是 > 取回電子郵件或 標題。
- 4. 選擇電郵或標題。
- 如果選擇了標題,請按<選項>並選擇取回信息。

使用藍芽技術

本手機配備藍芽技術,可讓您將手機無線連接到 其他藍芽裝置並交換資料、免提通話或遙控手 機。

- 開啟藍芽功能

   在閒置模式下,按 < 功能</li>
   大、然後選擇設定 → 藍
   芽 → 啟動 → 開啟。
  - 選擇本手機可見度 → 開 啟,讓其他裝置搜尋您的 手機。

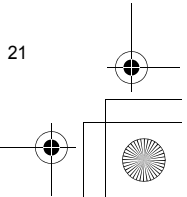

X828(HK).book Page 22 Tuesday, July 4, 2006 8:59 AM

#### 通話以外的其他功能

 搜尋並配接藍
 1.在街

 芽設備
 麦:

 芽:
 サ:

- 在閒置模式下,按 < 功能 表 >,然後選擇設定 → 藍 芽 → 個人設備→ 搜尋新 設備。
   選擇一個設備。
- 輸入藍芽PIN碼或其他設 備的藍芽PIN碼(如有), 然後按<確認>。

當另一裝置的用户輸入同 樣的密碼時,配接即完成。 發送資料 個人檔案或日程表。

- 2. 捲動至項目。
- 3. 按 < 選項 > 並選擇發送通
   過 → 藍芽。
- 4. 選擇一個裝置。
- 如果需要,請輸入藍芽 PIN碼並按<確認>。

## 接收資料

要經由藍芽接收資料,必須啓 動手機的藍芽功能。

- 當一個裝置試圖存取您的 手機時,按 < 是 > 允許連 接。
- 如果需要,按 < 是 > 確定 您願意接收。

X828(HK).book Page 23 Tuesday, July 4, 2006 8:59 AM

#### 在電視觀看手機顯示屏

您可以使用電視傳輸線連接手機和電視機,在電 視屏幕上觀看手機顯示屏。這樣,您就可以用較 大的屏幕與親友一起欣賞手機記憶體儲存的相 片、影片和音樂。

#### 電視機重要注 意事項

- 視乎特定的電視機型號,影 片輸入和音效輸出連接埠的 位置和形狀可能有所不同。 請將傳輸線連接器插入顏色 相同的電視機連接埠。
- 視乎視訊系統,影像可能會 出現震動或未如理想。
- 視乎影片質素,某些影片可 能不會顯示。
- 在電視輸出模式下,您不能 使用藍芽立體聲耳機或縮放 功能。

- 將手機顯示 <sup>1.9</sup> 屏轉移至電 視機
- 如圖所示,電視開啓後,使 用電視傳輸線將手機連接到 電視機。

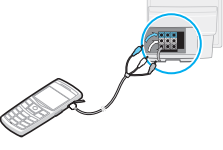

將電視切換爲外部輸入模式。

顯示屏切換到電視輸出模式 後,您可在電視屏幕看到手 機的顯示屏。

- 如果需要,請在 TV 輸出功 能表設定電視的視訊系統。
   第 79 頁
- 存取所需的應用程式,然後 開啓檔案。

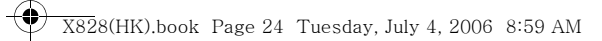

### 通話以外的其他功能

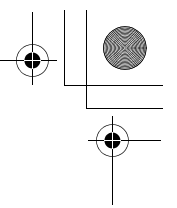

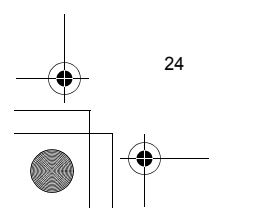

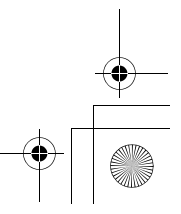

X828(HK).book Page 24 Tuesday, July 4, 2006 8:59 AM

#### ▲輸入文字

智能拼音輸入法、詞組輸入法、筆劃輸入法、智能 英文(T9)輸入法、英文字母輸入法、數字輸入法 和特殊符號輸入法

對於某些功能,例如發送信息、電話簿或日程 表,您可以使用智能拼音輸入法、中文筆劃輸入 法、智能英文輸入法和英文字母輸入法。您也可 使用數字輸入法和特殊符號輸入法。

#### 改變文字輸入方法

24

按右邊軟鍵可選擇輸入方法。
 智能拼音輸入法(**COB**)簡體中文筆劃輸入法(**COB**)
 繁體中文筆劃輸入法 數字輸入法(**COB**)
 (**COB**)

特殊符號輸入法 智能英文輸入法 (無顯示) (「IIAD) 基本英文輸入法( Rbc )

• 按住 [\*] 鍵可轉換爲特殊符號輸入法。

#### 使用中文拼音詞組輸入法

拼音是一種用拉丁字母按照語音(發音)拼寫 漢字的系統。使用智能拼音輸入法,您可以從鍵 盤輸入拼音以輸入漢字。

本手機提供詞組輸入法 (PTI),它是一種先進拼 音輸入法,不僅可根據您的按鍵輸入單詞,還可 預測詞組。使用 PTI 輸入法,您亦可新增單詞 或詞組到 PTI 字典中。

#### 用智能拼音輸入法輸入漢字

 根據鍵上的字母,按與拼音字母相對應的 鍵。

**例如**:要輸入「你」,請按 [6] 和 [4] 輸入「ni」。

- 按[向左]或[向右],選擇您所按的鍵對 應的可選拼音。
- 如果在顯示屏中找不到所需的字元,按[向 上]或[向下]在單詞選擇之間捲動選擇。
- 按[1], 啓動漢字選擇區。漢字加上了數字 1 到 5。

X828(HK).book Page 25 Tuesday, July 4, 2006 8:59 AM

5. 按相應於所需漢字的數字鍵。

#### 快速輸入法

要輸入單詞「zhong guo (中国)」,應按 [9]、[4]、[6]、[6]、[1]和[1]輸入第一個 漢字。您不必輸入所有拼音。該漢字將自動顯 示。

#### 使用智能拼音輸入法的技巧

- 按 [#] 可在漢字之間插入空格。
- 按住 [#] 可將浮標移至下一行。
- 按[向左]或[向右]可移動浮標。
- 按 [C] 可逐個字母删除。按住 [C] 可清除顯示屏所有内容。

#### 加入文字或詞組在詞組輸入法字庫

如果您已分配文字或詞組在詞組輸入法字庫中, 當您按相對文字/詞組的按鍵這些字句會先可選 擇。

1. 按 <選項> 和選擇加入詞組再所需的文字 加到詞組字典中。

- 輸入所需的單詞或詞組,然後按[1],以啓 用漢字選擇區。
- 3. 按與所需單詞或詞組相應的數字鍵。
- 4. 按 <確認> 確定您所輸入的文字。

#### 使用中文筆劃輸入法

該輸入法按筆劃的順序輸入漢字筆劃,即從上到 下,從左到右。

漢字筆劃可以分成 5 種基本類别:横、竪、撇、 點、折。這些基本筆劃印在鍵盤的[1]到[5]上。 請參閱下表:

| 筆劃類别     | 按鍵 | 代表的筆劃                                   |
|----------|----|-----------------------------------------|
| <u> </u> | 1  | <b>/</b>                                |
|          | 2  | []                                      |
| /        | 3  | 1-1                                     |
| r        | 4  | ··· /-                                  |
| <i>→</i> | 5  | コー」っして <sup>~</sup> レ3 3乙<br>4)L∠I└Lくしょ |

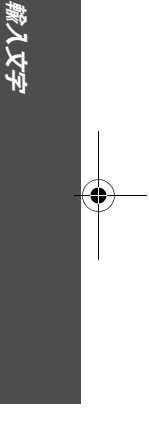

X828(HK).book Page 26 Tuesday, July 4, 2006 8:59 AM

#### 輸入文字

#### 用筆劃輸入法鍵入筆劃和漢字

 按下與漢字各筆劃相應的鍵。按照您寫字的 筆劃順序,按手機上的鍵,每一筆劃按一次 鍵。

例如:要輸入「力」,請按[5]輸入
 [→],然後按[3]輸入[ノ]。

- 2. 按 [向上] 或 [向下], 捲動選項。
- ☑ 如果您不能肯定筆劃的順序,每有疑問處按[6]鍵代替。繼續輸入筆劃,直到漢字顯示,或直到您完成漢字的輸入。
- 要選擇漢字並加到信息中,請按 7 到 [\*] 中相應的鍵。

#### 快速輸入法

26

試用以下按鍵輸入漢字「中國」:[2]、[8] 和 [7]。雖然「中國」有十五劃,但您只需按三次 鍵就能完整輸入這個詞語。

#### 使用筆劃輸入法的技巧

- 按 [#] 可在漢字之間插入空格。
- 按住 [#] 可將浮標移至下一行。

- 按 [向左] 或 [向右] 可移動浮標。
- 按 [C] 可逐個漢字删除。按住 [C] 可清除 顯示屏所有内容。

#### 使用智能英文輸入法

**T9** 是一種預測文字輸入法,可讓您使用一個按 鍵輸入任何字母。

#### 使用智能英文輸入法輸入單詞

 按 [2] 至 [9],開始輸入單詞。每個字母只 須按一次鍵。

**例如**:按[4]、[3]、[5]、[5]和[6],輸入「Hello」。

**T9** 輸入法程式會預測您要輸入的單詞,您 每按一次鍵,單詞可能跟著變化。

- 在编輯或删除任何字母前,先跳到單詞的最後。
- 如果單詞顯示正確,請轉到步驟 4。
   否則,按 [0],以顯示按鍵所表示的其他單 詞選項。

例如, Of 和 Me 均使用 [6] 和 [3]。

X828(HK).book Page 27 Tuesday, July 4, 2006 8:59 AM

4. 按[#]可插入空格並輸入下一個單詞。

#### 使用智能英文輸入法的技巧

- 按 [1] 自動輸入句點或省略號。
- 按 [\*] 可切换大小寫。
- 按[#]可插入空格。
- 按住 [#] 可將浮標下移一行。
- 按瀏覽鍵可移動浮標。
- 按 [C] 可逐個字母删除。按住 [C] 可清除 顯示屏。

#### 在智能英文輸入法加入新單詞

- 1. 輸入您所需要的文字。
- 2. 按[**0**] 顯示可替代的文字,當没有替代文字 時,在顯示屏下方會出現**加入**。
- 3. 按 **<加入**>∘
- 4. 輸入您在英文模式中需要的文字並按 < 確認 > 。

#### 使用英文字母輸入法

按相應的鍵,直到所需的字母顯示在屏幕上。

| 七之公由  | 順序顯示的字符 |   |   |    |     |   |     |    |     |     |     |     |     |      |  |
|-------|---------|---|---|----|-----|---|-----|----|-----|-----|-----|-----|-----|------|--|
| 1女 政主 |         |   | 7 | 大系 | -   |   |     |    |     |     |     | ,   | 」)道 | jii) |  |
| 1     |         | , | - | ?  | ! ( | @ | : ( | )  | / ; | # _ | . ^ | · 1 |     |      |  |
| 2     | Α       | В | С | 2  |     |   |     |    |     | а   | b   | с   | 2   |      |  |
| 3     | D       | Е | F | 3  |     |   |     |    |     | d   | е   | f   | 3   |      |  |
| 4     | G       | Н | 1 | 4  |     |   |     |    |     | g   | h   | i   | 4   |      |  |
| 5     | J       | Κ | L | 5  |     |   |     |    |     | j   | k   | Т   | 5   |      |  |
| 6     | М       | Ν | 0 | 6  |     |   |     |    |     | m   | n   | 0   | 6   |      |  |
| 7     | Р       | Q | R | S  | 7   |   |     |    |     | р   | q   | r   | s   | 7    |  |
| 8     | Т       | U | V | 8  |     |   |     |    |     | t   | u   | ٧   | 8   |      |  |
| 9     | W       | Х | Υ | Ζ  | 9   |   |     |    |     | w   | х   | у   | z   | 9    |  |
| 0     | 空格      | + | = | <  | >   | € | £   | \$ | %   | &   | ¥   | ¤   | 0   |      |  |

家人文字

27

#### 使用英文字母輸入法的技巧

- 要輸入同一字母兩次或輸入同一鍵上的不同 字母,請等待浮標自動向右移動,或按[向 右],然後輸入下一個字母。
- 按[#]可插入空格。
- 按住[#]可將浮標移至下一行。
- 按瀏覽鍵移動浮標。

#### 基本功能

• 按 [C] 可逐個字母删除。按住 [C] 可清除 顯示屏所有内容。

#### 使用數字輸入法

數字輸入法可讓您輸入數字。按一下與您要輸入 的數字對應的鍵。

#### 使用特殊符號輸入法

特殊符號輸入法用於輸入符號。

| 要執行的功能  | 請按             |
|---------|----------------|
| 顯示更多符號  | [向上]或[向下]。     |
| 選擇符號    | 對應的數字鍵。        |
| 清除輸入的符號 | [ <b>C</b> ] ° |
| 插入符號    | <確認>○          |

#### 基本功能

進階通話功能

#### 撥出電話

- 1. 在閒置模式下,輸入區號和電話號碼。
- ✓ 按 [C] 鍵可清除最後一個數字,或按住
   [C] 可清除顯示屏所有内容。
  - 按住 [\*] 可在數字之間輸入暫停符號。
- 2. 按[**~**]。
- 3. 要結束通話,請按 [ 🖍 ]。

#### 撥接國際電話

- 1. 在閒置模式下,按住 [0]。屏幕出現 + 號。
- 輪入國家號碼、區號和電話號碼,然後按
   [~]。

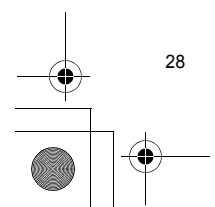

#### 重撥最近的號碼

- 在閒置模式下,按[⌒]顯示最近號碼的列表。
- 2. 捲動至所需號碼,然後按 [~]。

#### 使用電話簿撥出電話

當您將電話號碼儲存到電話簿後,您就可以從電話簿中選擇並撥出該號碼。 ▶ 第 34 頁

您也可以使用快速撥號功能,指定最常用的電話 號碼到特定的數字鍵。 ▶ 第 36 頁

您可以使用在儲存號碼時指定的位置號碼,快速 撥打 SIM 咭中的號碼。

- 在閒置模式下,輸入所需電話號碼的位置 號,然後按[#]。
- 2. 如果需要,請在其他號碼中捲動。
- 3. 按<撥號>或[~],撥打所需號碼。

#### 接聽來電

當有來電時,手機鈴聲響起並顯示來電圖像。

按 <接聽> 或 [~] 接聽來電。

#### 接聽電話技巧

- 當附加設置功能表中的任意鍵接聽啓動時, 您可以按 < 拒絕 > 和 [☎]之外的任何鍵 接聽電話。 ▶ 第 76 頁
- 按 < 拒絕 > 或 [ < ] 可拒絶來電。</li>
- 視乎**音量鍵設定**,按住 [▲/▼]可拒絶來電 或使鈴聲靜音。 ▶ 第 76 頁

#### 搜尋未接來電

如果有未接來電,屏幕會顯示未接來電的數目。

1. 按**<查看>**∘

- 2. 如果需要,捲動未接來電。
- 3. 按[~] 撥打所需號碼。

#### 使用耳機

使用耳機可撥出電話或接聽來電,而無需握住手 機。

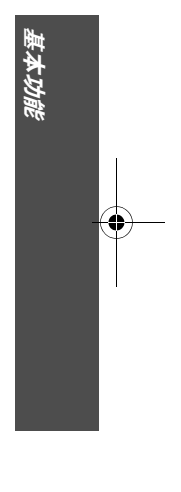

X828(HK).book Page 30 Tuesday, July 4, 2006 8:59 AM

將耳機連接到手機右側的插孔。耳機上按鈕的作 用列出如下:

| 要執行的功能   | 請按    |
|----------|-------|
| 重撥最後一個號碼 | 按鈕兩次。 |
| 接聽來電     | 按鈕。   |
| 結束通話     | 按鈕。   |

#### 通話中選項

通話進行時,您可以使用多種功能。

#### 在通話中調校音量

通話進行時,使用 [▲/▼] 可調校聽筒音量。 按 [▲] 增加音量,按 [▼] 可減少音量。

#### 保留/取回通話

按<保留>或<取回>可保留或返回通話。

#### 撥出第二個電話

如果網絡支援的話,您可以撥出另一個電話。

- 1. 按<保留>,保留通話。
- 2. 然後如常撥出第二個電話。
- 3. 按<切換>可在通話之間切換。
- 按<選項>並選擇掛斷保留電話,可結束保 留通話。
- 5. 要結束目前通話,請按[ 🔊]。

#### 接聽第二個來電

如果網絡支援的話,而且您已把來電待接功能設 定為啓動狀態,就可以在通話中接聽另一個來 電。 ▶ 第80頁

- 按 [ ~ ] 接聽來電。第一個電話則被自動保 留。
- 2. 按<切換>可在通話之間切換。
- 按<選項>並選擇掛斷保留電話,結束保留 通話。
- 4. 要結束目前通話,請按[ 🖍 ]。

X828(HK).book Page 31 Tuesday, July 4, 2006 8:59 AM

#### 使用揚聲器功能

使用揚聲器功能,可在手機短距離範圍內交談。 按[ok/*i*]再按 < **是** > 啓動揚聲器功能。再按 該鍵可返回聽筒。

#### 使用通話中選項

按 < 選項 > 可在通話中存取以下選項:

- 揚聲器開啟 / 正常: 啓動揚聲器功能或返回 正常模式。
- 轉至耳機/轉至手機:將通話轉至藍芽耳機 或汽車免提裝置,或返回手機。
- 功能表:存取手機功能。
- 靜音 / 除去靜音:關閉手機話筒使對方聽不 到您的聲音,或再開啓話筒。
- 靜音鍵/發送按鍵音:開啓或關閉按鍵音。
   與電話錄音機或電腦通話系統通訊時, 必須選擇發送按鍵音。

 發送雙音多頻音:發送一組雙音多頻音 (DTMF)。雙音多頻音是在手機進行音頻撥 號使用的聲音,在按鍵時發聲。此選項在接 通自動系統(如銀行服務)時輸入密碼或帳 號十分有用。

基本功能

31

- 聯絡人:進入聯絡人列表。
- 掛斷保留通話:結束目前保留的通話。
- 轉移:將目前通話轉駁至被保留的通話方。
   兩個通話方可以互相通話,而您將從通話中退出。
- 加入:將保留通話方加入到目前通話,建立 多方通話。您可在多方通話加入多至五人。
- 選擇單方:選擇一個多方通話的成員。然後 您可以使用以下選項:

**單方通話**:與多方通話的一方密談。其他成 員可以繼續互相通話。密談後,選擇加入可 返回多方通話。

**删除**:使一方從通話中退出。

#### 功能表

#### ┛功能表

列出全部功能表選項

通話記錄 (功能表1)

使用此功能可查看已撥電話、已接來電或未接來 電、通話時間以及通話費用。

要存取此功能表,請在閒置模式下按**<功能表**>,然後選擇通話記錄。

當前聯絡人 (功能表 1.1)

此功能表顯示最近已撥、已接或未接電話。

#### 存取通話記錄

- 1. 按 [向左] 或 [向右],選擇通話類型。
- 2. 按 [向上] 或 [向下], 在通話列表中捲動。
- 按 [OK/*i*] 查看通話細節,或按 [ ~ ] 撥出 號碼。

#### 使用通話記錄選項

32

查看通話詳情時,按<選項>可存取以下選項:

- 貼上:編輯或撥打電話號碼。
- 加入到電話簿:將號碼儲存到電話簿中。
- 發送:發送簡短信息或多媒體信息。
- 刪除:删除選定的通話記錄或所有記錄。

未接來電 (功能表 1.2)

此功能表顯示最近您未接聽的來電。

已撥電話(功能表 1.3)

此功能表顯示最近您撥出的電話。

已接來電(功能表 1.4)

此功能表顯示最近您接收的電話。

全部刪除 (功能表 1.5)

使用此功能表可删除每個通話類型中的所有記錄。

1. 按 [OK/i] 選定要清除的通話類型。

2. 按<刪除>∘

3. 按<是>確認删除。
# 通話時間(功能表 1.6)

此功能表顯示已撥和已接來電的時間記錄。服務 供應商計費的實際時間可能不同。

- 上次通話時間:上次通話時間長度。
- 撥出電話總計:所有撥出電話的時間總長度。
- 接收電話總計:所有接聽電話的時間總長度。

要重設通話計時器,按<選項>選擇重置已選 擇的或重置全部。輸入手機密碼。

密碼預設為0000000,但您可以更改 此密碼。 ▶ 第84頁

# 通話費用(功能表 1.7)

此網絡功能顯示通話的費用。此功能表僅當您的 SIM咭支援時才可用。請注意此功能並不用於帳 單計費目的。

上次通話費用:檢查上次通話的費用。

- 費用總計:檢查所有通話的總費用。如果費用總計超過了在設定最高費用中設定的最高費用,您必須重設計費器才能撥出電話。
- 最高費用:檢查在設定最高費用中設定的最高費用。
- 計費器置零:重設計費器。您必須輸入 PIN2碼。
- 設定最高費用:設定可以進行通話的最高費用。您必須輸入PIN2碼。
- 價格/幣種:設定在計算通話費用時應用的 每單位價格。您必須輸入PIN2碼。

# 電話簿 (功能表 2)

您可以將電話號碼儲存在SIM咭和手機記憶體 中。SIM咭和手機記憶體實際上分開,但作為一 個整體使用,稱為「電話簿」。

要存取此功能表,請在閒置模式下按**<功能表>**, 然後選擇**電話簿**。

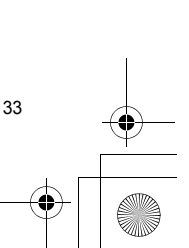

功能表

電話簿(功能表 2)

# 聯絡人列表 (功能表 2.1)

使用此功能表可搜尋電話簿中的號碼。

☑ 在閒置模式下按 < 聯絡人 >,可快速存取 此功能表。

#### 搜尋項目

34

- 1. 輸入要找尋姓名的前幾個字母。
- 2. 從列表中選擇所需姓名。
- . 捲動到一個號碼並按 [ ↑] 撥號,或按 [OK/*i*] 編輯聯絡資料。

## 在閒置模式下找尋聯絡人

在閒置模式下,您可透過拼寫聯絡人姓名找尋聯 絡人。手機會搜尋以所按鍵上的字母開頭的聯絡 人姓名。

- 1. 在閒置模式下,按包含所需字母的數字鍵。
- 按<選項>,選擇使用拼字法搜尋。手機 會搜尋電話簿,尋找相符的聯絡人並顯示結 果。

#### 使用電話簿選項

當查看聯絡人詳情時,按<選項>可存取以下選 項:

- 編輯:編輯聯絡人資訊。
- 發送信息:發送簡短信息或多媒體信息到所 選號碼,或發送電子郵件到所選地址。
- 複製到:複製聯絡人到手機記憶體或SIM
   咭。
- 發送通過:經由簡短信息、多媒體信息、電子郵件或藍芽發送聯絡人。
- 刪除:删除選定的聯絡人或所有聯絡人。

增加聯絡人 (功能表 2.2)

使用此功能表可新增聯絡人至電話簿。

## 儲存號碼於手機記憶體中

- 1. 選擇**手機**。
- 2. 更改設定,或輸入有關聯絡人的資訊。
  - 姓/名:指定姓名。

X828(HK).book Page 35 Tuesday, July 4, 2006 8:59 AM

- 手機/屋企/辦公室/傳眞/其他:新增任 何類别的號碼。
- 電郵信息:指定電子郵件地址。
- 來電相片:指定圖像作爲來電者相片, 以便提示您是該號碼的來電。
- 響鈴類型:指定一種鈴聲樂曲,以便提示您是該號碼的來電。
- 分組:指定號碼到用户群。
- 註解:新增關於此人的備忘錄。
- 3. 按 <儲存>,儲存聯絡人。
- 儲存號碼於SIM咭中
- 1. 選擇 SIM 咭。
- 2. 輸入聯絡人的資料。
  - **姓名**:指定姓名。
  - 電話號碼:新增號碼。
  - 位置:指定位置號碼。
  - ☑ 如果選擇「來電顯示」、「鈴聲」或 「分組」等,則必須儲存聯絡人到電話 記憶體中。

- 3. 按 <儲存>,儲存聯絡人。
- **分組**(功能表 2.3)
- 使用此功能表整理分組中的聯絡人。

#### 新增分組

- 1. 按<選項>並選擇新增分組。
- 2. 輸入分組名稱。
- 3. 選擇來電相片列並選擇圖像。
- 4. 選擇響鈴類型列並選擇樂曲。
- 5. 按<儲存>,儲存分組。

## 加入成員到分組

- 1. 選擇分組。
- 2. 按 **<加入**> ∘
- 3. 按 [OK/₫]選擇要添加到選定群組中的特定聯 絡人。
- 4. 按<選項>並選擇選擇。

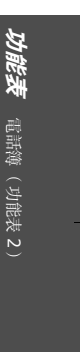

## 管理分組

查看分組列表時,按<選項>可存取以下選項:

- 查看:顯示選定分組中的成員。
- 新增分組:加入新的分組。
- 編輯:更改選定分組的内容。
- 發送信息:發送簡短信息、多媒體信息或電子郵件信息到接收成員。
- 刪除:删除選定的分組或所有分組。但分組 成員不會從電話簿中删除。

# 快速撥號(功能表 2.4)

使用此功能表爲八個您最常撥打的號碼指定快速 撥號(2到9)。

#### 指定快速撥號號碼

36

- 選擇2到9的位置鍵,1被保留作爲留言信 箱伺服器號碼。
- 2. 從聯絡人列表中選擇所需聯絡人。
- 3. 如果聯絡人有多個號碼,請選擇一個號碼。

#### 管理快速撥號項目

從快速撥號屏幕中,按<選項>可存取以下選 項:

- 加入:指定號碼到未分配的鍵。
- 查看:顯示指定到該鍵的號碼。
- 更改:指定另一號碼到已分配的鍵。
- 刪除:清除指定的快速撥號設定。

## 撥打快速撥號項目

在閒置模式下按住相應的鍵即可。

個人名片(功能表 2.5)

使用此功能表新增名片並發送給他人。

#### 儲存名片

新增名片的過程與儲存號碼於手機記憶體中的過 程相同。 ▶ 第34頁

#### 使用名片選項

儲存名片後,按<選項>可存取以下選項:

X828(HK).book Page 37 Tuesday, July 4, 2006 8:59 AM

- 編輯:編輯名片。
- 發送:經由簡短信息、多媒體信息、電子郵件或藍芽發送名片。
- 名片交換:經由藍芽與他人交換名片。
- 刪除:删除名片。

# 本機號碼 (功能表 2.6)

使用此功能可檢查您的手機號碼,或爲每個號碼 分配姓名。在這裏做出的更改不會影響SIM咭 中實際的申請號碼。

## 電話簿管理(功能表 2.7)

使用此功能表可管理電話簿。

 儲存新聯絡人到:選擇儲存聯絡人的預設記 億位置。

如果您選擇總是詢問,手機會在儲存號碼時 提示您選擇記憶體位置。

 複製全部到:將儲存在SIM 咭中的所有聯絡 人複製到手機記憶體,反之亦然。

- **全部刪除**:從手記憶體、SIM咭或這兩者中 删除所有聯絡人。
- 記憶位置狀態:顯示您儲存在電話簿中的聯絡人數目。

# 特別服務號碼 (功能表 2.8)

此功能表在SIM咭支援特别服務號碼 (SDN) 時 顯示。使用此功能表查看您的服務供應商分配的 SDN列表,包括緊急電話號碼、電話查詢號碼 及留言信箱號碼等。

1. 捲動至所需號碼,然後按 <查看>。

2. 按 <撥號> 或 [ ~ ] ∘

# 資料號碼(功能表2.9)

如果您的SIM店支援,就可以使用此功能表。使 用此功能表撥打相關號碼,以獲取交通、天氣和 娛樂資訊。

1. 選取所需要的資訊。

2. 按 < 撥出 > 或 [ ~] ∘

、 **功能表** 電話簿(功能表 2)

# 程式 (功能表 3)

使用此功能表可播放音樂檔案、玩 Java 遊戲或 編輯相片。您亦可使用許多方便的功能,例如錄 音機、鬧鐘、計數機、單位換算器和計秒錶。

要進入此功能表,請在閒置模式下按 < 功能表 >, 然後選擇程式。

# 音樂唱機 (功能表 3.1)

使用此功能表可欣賞音樂。首先,您需要在手機 記憶體中儲存音樂檔案。

要享受高品質音樂,您可以使用另行選購的藍芽 立體聲耳機。

☑ 藍芽單聲道耳機或一般耳機與音樂唱機不兼容。

## 下載或接收音樂檔案

38

您可以使用手機記憶體播放 MP3、AAC 和 M4A 檔案。

使用以下方法可儲存音樂檔案到手機記憶體中:

● 從無線網絡下載 ▶ 第47頁

- 使用Samsung PC Studio程式從電腦下載
  - ▶ 《Samsung PC Studio用户手册》
- 經由啓動的藍芽連接 ▶ 第83頁

下載或收到的檔案儲存在**音樂**資料匣中。 ▶ 第 65頁

#### 新增播放列表

- 從音樂唱機屏幕中,按<選項>並選擇加入 到播放列表。
- 2. 選擇以下其中一項:
  - 加入全部:新增手機記憶體中的所有檔案到播放列表。
  - 加入檔案:新增特定檔案到播放列表。
- 如果選擇加入檔案,請選擇所需的檔案,再 按<選擇>○
- 4. 按 < 返回 > , 返回至音樂唱機屏幕。

# 播放音樂檔案

- 在音樂唱機屏幕,按<選項>並選擇播放 通過。
- 選擇手機可使用手機揚聲器。
   選擇藍芽立體聲耳機便會搜尋和連接到耳機。

播放時,可使用以下鍵:

| 按鍵           | 功能        |
|--------------|-----------|
| 0K/ <b>i</b> | 暫停或恢復播放。  |
| 向左           | 轉至上一個檔案。  |
| 向右           | 跳至下一個檔案。  |
| 向上           | 開啓播放列表。   |
| 向下           | 停止播放。     |
| ▲/▼          | 調校音量。     |
| 1            | 開啓或關閉立體聲。 |
| 2            | 更改播放動畫。   |
| 3            | 變更重複模式。   |

| 按鍵 | 功能                       |
|----|--------------------------|
| 4  | 變更等化器模式。                 |
| 5  | 變更外觀類型。                  |
| 6  | 開啓或關閉隨機播放模式。             |
|    | 按住可鎖定鍵盤,以免意外按<br>鍵而影響播放。 |

## 使用音樂檔案選項

從音樂唱機屏幕中,按**<選項>**可存取以下選 項:

- **播放通過/暫停**:開始或暫停播放。
- 轉至藍芽立體聲耳機/轉至手機:將聲音輸出 切換至藍芽立體聲耳機或手機揚聲器。
- 開啟:存取目前音樂列表的播放列表或音樂 列表。在播放列表中,您可設定多張音樂列 表。
- 前往音樂列表:進入音樂資料匣。
- 發送通過:經由電子郵件或藍芽發送目前選 擇的檔案。

(●) **功能表** 程式 (功能表 3)

- 設定為:將該檔案設定爲鈴聲或電話簿項目的來電者提示樂曲。
- 啟動密碼:所選的 DRM (數碼版權管理) 檔案授權碼到期後,取得一個新的授權碼。
- 從播放列表中刪除:從播放列表中刪除選定 檔案。
- 設定:更改播放音樂檔案的預設設定。
   重覆播放模式:選擇重複模式。

**隨機播放**:將音樂唱機設定爲以任意順序播 放音樂。

**MP3優先操作**:設定音樂唱機在您退出後仍繼續播放。

均衡器:選擇等化器設定。

3D 音效:開啓或關閉立體聲。

均衡器顯示:更改播放的動畫,並選擇在播放 MP3 檔案時背景燈亮起的時間。 **音量:**選擇音量。

• 內容:查看檔案的内容。

40

• 密碼管理:管理您取得的授權密碼。

#### 存取播放列表

從音樂唱機屏幕中,按[向上]。

按 < 選項 > 可存取以下選項:

- 播放通過:選擇聲音輸出模式,即手機 或藍芽立體聲耳機,然後播放目前選定 的檔案。
- 加入到播放列表:新增檔案至播放列表中。
- 前往音樂列表:進入音樂列表。
- 移動到:將所選檔案移到另一音樂列表。
- 複製到:將所選檔案複製到另一音樂列表。
- 移動播放列表中的曲目:將所選檔案移 動到播放列表的所需位置。
- **啟動密碼**:所選的 DRM (數碼版權管 理)檔案授權碼到期後,取得一個新的 授權碼。
- 删除:從播放列表中删除選定檔案或所 有檔案。

X828(HK).book Page 41 Tuesday, July 4, 2006 8:59 AM

## • 內容:查看檔案的内容。

• 密碼管理:管理您取得的授權密碼。

# 錄音機(功能表 3.2)

使用此功能表可錄製話音備忘錄。話音備忘錄可 長達一個小時。

## 錄製話音備忘錄

- 1. 按 [OK/*i*] 開始錄音。
- 對著話筒説話○

按 [OK/i] 可暫停或繼續錄音。

- 3. 完成後按 < 停止 > 或 [向下]。話音備忘錄 自動儲存。
- 按 [OK/*i*] 播放話音備忘錄,或按 [向上] 錄製新的備忘錄。

#### 播放話音備忘錄

- 1. 從錄音機屏幕中,按<選項>並選擇前往個 人話音。
- 2. 選擇話音備忘錄。

## 播放過程中,請使用以下鍵:

| 按鍵           | 功能       |
|--------------|----------|
| 0K/ <b>i</b> | 暫停或恢復播放。 |
| 向左           | 後退。      |
| 向右           | 前進。      |
| 向下           | 停止播放。    |
| ▲/▼          | 調校音量。    |

# 更改錄音模式

您可以更改錄音機的錄音模式。此設定將決定最 長錄音時間。錄製備忘錄前,按 < 選項 > 並選 擇設定→錄音模式:

- 多媒體信息最大容量:錄製要新增到多媒體 信息中的話音備忘錄。
- **電子郵件最大容量**:錄製要新增到電郵中的 話音備忘錄。
- **最長1小時**:錄製最長1小時的話音備忘錄。

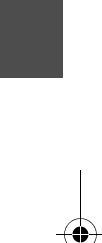

功能表

程式(功能表3)

X828(HK).book Page 42 Tuesday, July 4, 2006 8:59 AM

# 功能表

## 圖像編輯器 (功能表 3.3)

使用此功能表可利用各種編輯工具編輯相片。

## 應用效果

- 1. 按 < 選項 > 並選擇新圖像 → 開啟或拍照。
- 2. 選擇相片或拍攝新相片。
- 3. 按 < 選項 > 並選擇效果 → 效果選項。
- 4. 按 < **完成** > ∘
- 5. 按 < 選項 > 並選擇儲存為。
- 6. 輸入新檔案名稱並按 [OK/i]。

#### 轉換

42

- 1. 選擇相片或拍攝新相片。
- 2. 按 < 選項 > 並選擇轉換 → 選項:
  - 調整大小:更改相片大小。
  - 旋轉:順時針或逆時針方向旋轉相片 90 度。
  - 反轉:翻轉相片。
- 3. 按 **< 完成** > ∘

- 4. 按 < 選項 > 並選擇儲存為。
- 5. 輸入新檔案名稱並按 [OK/i]。

#### 修剪

- 1. 選擇相片或拍攝新相片。
- 2. 按 < 選項 > 並選擇修剪。
- 將修剪框移至影像需要修剪的部分。
   按 < 選項 > 並選擇調整大小,更改框的大小。
- 4. 按 < 選項 > 並選擇已完成。
- 5. 按 < 選項 > 並選擇儲存為。
- 6. 輸入新檔案名稱並按 [OK/i]。

#### 新增視覺功能

您可透過新增相框、影像或附註來裝飾相片。

- 1. 選擇相片或拍攝新相片。
- 2. 按 < 選項 > 並選擇插入 → 功能類型。
- 3. 選擇一個項目或輸入要插入的文字。
- 4. 調整插入項目的位置,然後按 < 完成 >。

X828(HK).book Page 43 Tuesday, July 4, 2006 8:59 AM

- 5. 按 < 選項 > 並選擇儲存為。
- 6. 輸入新檔案名稱並按 [OK/*i*]。

## 合併印花效果

此编輯工具可讓您製作相片輪廓印花,然後與其 他相片合併。您可以使用此工具,拍攝手寫信 息,然後與相片合併,即可自製明信片。

- 1. 選擇相片或拍攝新相片。
- 按 < 選項 > 並選擇合併印花。[
   房 邊的影像框中會顯示背景相片。
- 3. 按 < 選項 > 並選擇加入圖像。
- 選擇相片或拍攝相片,加入相片。[ *」 」 」 」 」 」 」 」 」 」 」 」 」 」 」 」 」 」 」 」 二 」 二 」 二 二 二 二 二 二 二 二 二 二 二 二 二 二 二 二 二 二 二 二 二 二 二 二 二 二 二 二 二 二 二 二 二 二 二 二 二 二 二 二 二 二 二 二 二 二 二 二 二 二 二 二 二 二 二 二 二 二 二 二 二 二 二 二 二 二 二 二 二 二 二 二 二 二 二 二 二 二 二 二 二 二 二 二 二 二 二 二 二 二 二 二 二 二 二 二 二 二 二 二 二 二 二 二 二 二 二 二 二 二 二 二 二 二 二 二 二 二 二 二 二 二 二 二 二 二 二 二 二 二 二*
- 5. 按 < 選項 > 並選擇合併。印花相片的輪廓 即加到背景相片中。
- 6. 按 < 選項 > 可存取以下印花編輯選項:
  - 調整大小:更改印花大小。
  - 移動:更改印花的位置。
  - 旋轉:旋轉印花。

- 印花顏色:更改印花顏色。
- 陰影開啟:在印花應用陰影效果。
- 7. 完成後按 < 選項 > 並選擇已完成。
- 8. 按 < 選項 > 並選擇儲存為。
- 9. 輸入新檔案名稱並按 [OK/i]。

## Java 天地 (功能表 3.4)

使用此功能表可存取内置 Java 遊戲及下載的 Java 應用程式。 功能表

程式(功能表 3

43

#### 存取遊戲

- 1. 選擇個人遊戲 → 遊戲。
- 2. 按[ок/ぇ]。

## 使用 Java 應用程式選項

在應用程式列表中,按 < 選項 > 可存取以下選 項:

- 開始: 啓動所選的應用程式。
- 移動到:將應用程式移到另一個資料匣。

- 刪除:删除所選的應用程式或所有應用程式,内置遊戲除外。
- 保護:保護應用程式不被删除。
- 內容:存取應用程式内容。
- Java 設定:設定要收取額外服務費用的許可設定,例如網絡存取及簡短信息服務。
- 程式更新:將應用程式升級到最新版本。
- 通過簡短信息發送資料:經由簡短信息發送 含有應用程式的網址。
- 記憶位置狀態:存取應用程式的記憶體資訊。
- 網絡設定:選擇須存取網路的應用程式所需 的連接操作模式。您也可以建立或編輯操作 模式。 ▶ 第84頁

## 世界時間(功能表 3.5)

使用此功能表設定當地時區並找出世界另一個地 方的時間。

#### 檢視世界時間

- 從世界地圖中,按[向左]或[向右],選擇 對應於您所在地時區的城市。當時間列移動 時,指定時區的日期和時間顯示。
- 2. 按 [OK/i] 儲存該城市爲您當地的時區。

#### 使用夏令時間

- 1. 從世界地圖中,按<選項>並選擇設定夏時 制。
- 2. 按 [OK/i] 選定所需的時區。
- 3. 按<儲存>∘

## 鬧鐘 (功能表 3.6)

使用此功能表可設定鬧鐘在指定時間響鈴。一般 鬧鐘的鈴聲類别與來電響震設定相同。喚醒鬧鐘 不受鈴聲設定的影響。

#### 設定鬧鐘

- 1. 設定鬧鐘的類型。
- 2. 指定以下選項以設定鬧鐘。
  - 鬧鐘:啓動鬧鐘。

X828(HK).book Page 45 Tuesday, July 4, 2006 8:59 AM

- 響鬧時間:輸入鬧鐘響鬧的時間。
- **上午/下午**:在12小時格式下選擇 「上午」或「下午」。
- 重覆:選擇重複選項。
- **鬧鐘音調**:選擇鬧鐘音樂。
- 3. 按 <儲存>。

#### 停止鬧鐘

- 鬧鐘響鬧後,按任何鍵停止鬧鐘。
- ₽晨開鐘響開後,按<確認>或[OK/i]停止 開鐘。

或按任何鍵(除了<確認>和[ok/*i*]之外)開鐘停止5分鐘後再次響鬧。您最多可以執行該操作五次。

#### 關閉鬧鐘

- 1. 選擇要關閉的鬧鐘。
- 2. 選擇鬧鐘列的關閉。
- 3. 按 < 儲存 > 。

# 設定鬧鐘在手機關機時響鬧

從鬧鐘屏幕中,選擇關機響鬧→開啟。

到了鬧鐘響鬧時間,如果手機關機,手機將開機 並且鬧鐘響鬧。

功能表

程式(功能表3

45

# **計數機**(功能表 3.7)

使用此功能表可執行基本的算術運算功能,例如 加、減、乘、除。

- 1. 輸入第一個數字。
  - 按<.()>加入小數點或括號。
  - 要移動浮標,請按 [\*] 或 [#]。
- 2. 按其中一個導航鍵使用所需的數學功能。
- 3. 輸入第二個數字。
- 4. 按 [OK/i] 查看結果。
- 5. 如果需要,自步驟 2 開始重複,繼續計算。

# 單位換算(功能表 3.8)

使用此功能表進行一般的對換,例如貨幣和溫度 換算。

- 1. 選擇對換單位:
- 按[向左]或[向右],選擇原本單位,然後 按[向下]。
- 3. 輸入要對換的值,然後按[向下]。
  - 按[\*]可加入小數點。
  - 按 [#] 可變更溫度爲零度以上或以下 (-)。
- 按 [向左] 或 [向右],選擇要轉換至的單位。

您所輸入數量的等值顯示。

☑ 對於外幣對換,您可按 < 查看匯率 > 查 看和設定匯率。

# 倒數計時器 (功能表 3.9)

使用此功能表可設定手機倒數計時的時段。當指 定的時段到期時,手機會響鬧。

#### 啟動倒數計時器

- 1. 按<設定>∘
- 2. 輸入要倒數計時的時間長度並按 < 確認 > 。
- 3. 按 [OK/i] 開始倒數計時。

#### 停止倒數計時器

- 倒數計時器響鬧時,可按任何鍵。
- 在倒數計時器屏幕中按 [OK/*i*],可在響鬧之前停止計時器。

## **計秒錶**(功能表 3.10)

使用此功能表可計量耗用的時間。秒錶的準確度 爲百分之一秒。最長可計時時間爲10小時。

- 1. 按 [OK/i] 啓動倒數計時器。
- 按 [OK/i]可選定時間間隔。您可以重複此 步驟,設定合共4段時間。

## 密碼管理 (功能表 3.11)

使用此功能表可管理用以啓動 DRM 系統鎖定的 媒體内容的授權碼。

按 < 選項 > 可存取以下選項:

- 檢視:開啓相應的媒體内容。
- 刪除:删除所選的授權密碼。
- 進入個人信息:存取包含媒體内容的信息。
- 進入個人項目:存取相應的檔案資料匣。

X828(HK).book Page 47 Tuesday, July 4, 2006 8:59 AM

• 內容:存取授權密碼的内容。

# SIM 咭應用套件 (功能表3.12)

如果使用的 SIM AT 咭提供附加服務,例如新 聞、天氣、體育、娛樂及位置服務,就可使用這 個功能表。視乎服務供應商的計劃,可用的服務 會可能不同。

詳情請參閱 SIM 咭説明,或與服務供應商聯 絡。

# 流動互聯網 (功能表 4)

手機上的無線應用協定(WAP)瀏覽器可讓您存 取無線網絡。使用網頁瀏覽器,您可以存取更新 的資訊及各種媒體內容,例如屏幕壁紙、鈴聲和 音樂檔案。

要存取此功能表,請在閒置模式下按**<功能表>**, 然後選擇**流動互聯網**。

**主頁**(功能表 4.1)

使用此功能可將手機連線到網絡,並載入無線網 絡服務供應商的主頁。

#### 瀏覽網頁

| 要執行的功能  | 請按                                                          |
|---------|-------------------------------------------------------------|
| 捲動瀏覽器項目 | [向上]或[向下]。                                                  |
| 選擇瀏覽器項目 | [ок/ <b>i</b> ]或 <b>&lt; 選項 &gt;</b> 並選<br>擇 <b>前往</b> ∘    |
| 返回上一頁   | < <b>返回 &gt;</b> 或 < <b>選項 &gt;</b><br>並選擇 <b>進入 → 返回</b> ∘ |
| 移至下一頁   | < <b>選項 &gt;</b> 並選擇 <b>進入</b> →<br>轉發 ∘                    |

能表

流動互聯網( 功能表 4 )

47

#### 使用網頁選項

從任何網頁頁面中,按 <選項>,存取以下選 項:

- 前往:存取連結的網頁。
- 進入主頁:返回主頁。
- 輸入網址:手動輸入網址。
- 進入:在記錄的網頁中後退或前進。
- 重新整理:重新整理目前頁面,更新資料。

- 書籤:儲存目前頁面爲書籤或存取書籤列表。
- 發送網址:經由簡短信息或電子郵件發送目 前頁面的網址。
- 桌面視圖 / 屏幕大小視圖:更改瀏覽器的顯示模式。
- 儲存:儲存所選的影像或頁面。
- 頁面詳情:存取頁面内容。
- 瀏覽器選項:更改瀏覽器的各種設定。
   記憶:更改記憶模式或清除記憶。記憶是儲 存您最近存取網頁的臨時記憶體。

**Cookie**:更改 cookie 接受模式或删除 cookie。Cookie 是您瀏覽網頁時,發送到 網絡伺服器的個人資訊片段。

個人喜好:更改瀏覽器顯示和聲音設定。

**證書**:存取證書資訊。

關於瀏覽器:存取瀏覽器版本及版權資料。

#### 退出瀏覽器

48

按[▲]可退出瀏覽器。

# 三星樂園 (功能表 4.2)

使用此功能表可進入「三星樂園」,這是爲三星 手機用户提供更新鈴聲和屏幕壁紙等有趣下載服 務的預設網站。 您可以下載:

- 彩色圖像。
- 和弦鈴聲。
- 三星電子産品的資訊和電子目錄。

**三星樂園**(功能表 4.2.1)

選擇此功能表可載入三星樂園主頁。您也可以在 閒置模式下按 [ok/i]並選擇**三星樂園**。

☑ 首次進入三星樂園前,請先開啓網頁瀏覽器,再進入三星樂園。該服務需要先申請WAP服務,視乎您的當地系統和服務,可能並不提供。

**服務地區**(功能表 4.2.2)

每次前往中國大陸或中國香港,都應按照您所在的位置更改設定值,才可使用三星樂園服務。

X828(HK).book Page 49 Tuesday, July 4, 2006 8:59 AM

# 輸入網址 (功能表 4.3)

使用此功能表可手動輸入網址,並存取相關的網 頁。

選擇添加書籤,可將已輸入的網址加到書籤列 表。

# 書籤 (功能表 4.4)

使用此功能可儲存網址,以便快速進入網站。

#### 新增書籤

- 按 < 加入 > 。如果已經儲存書籤,請按
   選項 > 並選擇加入書籤。
- 2. 輸入書籤標題並按[向下]。
- 3. 輸入網址並按 < 儲存 > 。

#### 存取書籤標記頁面

選擇書籤項目會啓動網絡瀏覽器,並進入相關網 頁。

#### 使用書籤選項

儲存項目後,按<選項>存取以下選項:

- 前往:存取書籤網頁。
- 進入主頁:存取主頁。
- 輸入網址:手動輸入網址。
- 編輯書籤:編輯書籤的網址和標題。
- 加入書籤:新增書籤。
- 發送網址:經由簡短信息或電子郵件發送書 籤的網址。

功能表

流動互聯網(功能表4)

49

- 刪除:删除所選的書籤或所有書籤。
- 取消:退出書籤功能表。

## 已儲存頁面 (功能表 4.5)

您可以存取上網時儲存的頁面列表。

如果您選擇頁面上的連結,手機會轉爲上網,以 存取連結的網頁。

# 記錄 (功能表 4.6)

您可以存取最近進入頁面的列表。

從列表中選擇一個網址,以存取相應的網頁。

## 清除記憶 (功能表 4.7)

使用此功能表可清除儲存在記憶中的資料。.

# 瀏覽器設定(功能表 4.8)

使用此功能表可選擇進入無線網絡所需的連接操 作模式。您也可以建立或編輯操作模式。 ▶ 第 84 頁

# 信息 (功能表 5)

使用**信息**功能表可發送和接收文字信息、多媒體 信息和電子郵件地址。您亦可使用WAP短信和 小區廣播信息功能。

要存取此功能表,請在閒置模式下按**<功能表>**, 然後選擇**信息**。

# 新增信息(<sub>功能表 5.1</sub>)

50

使用此功能表新增並發送簡短信息、多媒體信息 或電子郵件信息。 **簡短信息**(功能表 5.1.1)

簡短信息服務(SMS)可讓您收發包含圖片、動 畫和音樂的文字信息。

- 1. 輸入信息並按下[OK/*i*]。
  - ✓ 文字信息中可以包含的最高字元數視 乎服務供應商而定。如果信息超過最 高字元數,手機會將該信息分割。
    - 您可按 < 選項 > 使用各種選項。
- 輸入目標號碼。要發送信息給多個收件人, 請按[向下],並在目標欄位中輸入地址。
- 3. 按 [OK/i] 發送信息。

#### 編寫簡短信息時使用選項

在編輯信息時,按 < 選項 > 可存取以下選項:

- 儲存並發送:儲存信息並然後發送。
- 僅發送:只發送信息。
- 插入:新增常用短信、電話簿項目或書 籤。
- 加入圖片/動畫/樂曲:附加圖片、動畫 或樂曲。

X828(HK).book Page 51 Tuesday, July 4, 2006 8:59 AM

- 加入附件:將名片或日程表資料附加爲 數據格式附件。
- 儲存到:儲存到草稿匣或您所建立的資料匣。
- 取消:返回上一級。

#### **多媒體信息**(功能表 5.1.2)

多媒體信息服務(MMS)是從手機到手機、或從 手機到電子郵件傳送文字、圖像、影片、音效等 組合信息的一項服務。

- 1. 選擇標題行。
  - ✓ 您可以在各個欄位按 < 選項 >,使用 各種選項。
- 2. 輸入信息標題並按 [OK/i]。
- 選擇圖片及影片或聲音列,然後新增圖像、 影片或鈴聲檔案。
  - 多媒體信息允許的最大容量視乎國家 而不同。若您無法附加另一檔案,請新 增另一頁面。
    - 視乎檔案類別或 DRM (數碼版權管理)系統,某些檔案可能無法轉寄。

4. 選擇**信息**列。

5. 輸入信息文字並按 [OK/i]。

#### 編寫多媒體信息時使用選項

在編輯信息時,按 < 選項 > 可存取以下選項:

- 編輯:編輯信息的主題或文字。
- **更改圖像/影片/鈴聲**:變更加入的項目。
- 預覽:顯示您新增的信息。
- 發送:發送信息。
- 儲存到:儲存到草稿匣或您所建立的資料匣。
- 增加頁面:新增頁面。在信息屏幕中按 [向左]或[向右],移至各頁面。
- 刪除頁面:删除新增的頁面。
- 編輯頁面:更改頁面顯示的持續時間, 或向前翻頁。
- 加入附件:將名片或日程表資料附加為 數據格式附件,或附加其他檔案資料匣
   中儲存的項目。
- 刪除標題/信息/媒體/鈴聲/刪除:删除 加入的項目。

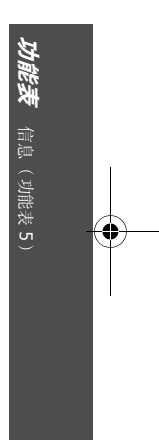

X828(HK).book Page 52 Tuesday, July 4, 2006 8:59 AM

# 功能表

- 6. 完成後按<選項>,然後選擇發送。
- 輸入電話號碼或電郵地址。要發送信息給多 個收件人,在目標欄位中輸入地址。
- 8. 按[OK/i] 發送信息。

**電子郵件**(功能表 5.1.3)

您可以發送包含文字、音效和圖像的電子郵件。 要使用此功能,您需要申請電子郵件服務,並設 定電子郵件的帳號和設定。 ▶ 第60頁

1. 選擇標題行。

☑ 您可以在各個欄位按 < 選項 >,使用各 種選項。

- 2. 輸入電子郵件的主題並按 [OK/i]。
- 3. 選擇信息行。

52

- 4. 輸入電郵文字。
- 5. 完成後按 [OK/i]。
- 選擇檔案附件列,並選擇以下其中一個選項 以加入檔案:

加入圖像/加入影片/加入鈴聲/加入音樂
 :新增儲存在手機記憶體中的媒體檔案。

☑ 視乎檔案類别或 DRM (數碼版權管 理)系統,某些檔案可能無法轉寄。

- 加入其他檔案:新增儲存在其他檔案資料匣中的文件檔案。
- 發送:發送電子郵件。
- 儲存到:儲存電郵到其它信息匣。
- 加入附件:附加名片或日曆資料爲數據格式的附件。
- 7. 完成後按 < 選項 >, 然後選擇發送。
- 輸入電子郵件地址。
   要向多個收件人發送電子郵件,在發送欄位中
   輸入地址。
- 9. 按 [OK/i] 發送電郵。

#### 編寫電子郵件時使用選項

編寫電子郵件時,按<選項>可存取以下選項:

- 插入:加入範本、電話簿項目或書籤。
- 儲存到:儲存信息到其他資料匣。

X828(HK).book Page 53 Tuesday, July 4, 2006 8:59 AM

- 新增詞組:新增單詞到 PTI 字典。
- 取消:返回上一級功能表。
- 編輯:編輯主題或文字。
- 刪除標題/信息:清除標題或文字。
- 刪除附件:删除選定的附件。
- 刪除全部的附件:删除全部附件。

# 個人信息 (功能表 5.2)

使用此功能表儲存您已接收、已發送或發送失敗 的信息。

**收件匣**(功能表 5.2.1)

此資料匣儲存您接收到的所有信息,電郵除外。

#### 檢視信息

信息列表可能出現以下圖標,以顯示信息類型:

- 節短信息
- 🔽 多媒體信息
- 多媒體信息通知([]]:正在取回;
   []]:取回失敗)
- 🗹 留言信息

- 網絡伺服器收到的伺服器信息,或載有 服務供應商網絡參數的設定信息。
- 🐼 服務供應商的廣播信息
- ▶ 👿 您所發信息的發送報告
- ☑ 視乎 DRM (數碼版權管理)系統,含有 網絡內容的信息可能無法轉寄。
  - 信息旁邊有!圖標表示信息具有高優先等級。灰色信息圖標表示低優先等級。

## 使用信息選項

查看信息時,按<選項>可存取以下選項:

#### 簡短信息

- 回覆:回覆寄件人。
- 轉發:轉發信息。
- 刪除:删除此信息。
- 轉移到手機/SIM咭:在SIM咭和手機記憶 體之間移動信息。
- 找出號碼:從信息中找出網址、電子郵件地 址或手機號碼。

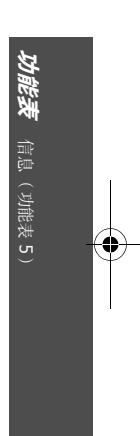

- 找出附件/媒體:儲存信息中的媒體內容到 手機記憶體。
- 保護:防止删除信息。您僅能保護儲存在手機記憶體中的信息。
- 加入到封鎖列表:將寄件人號碼加到封鎖號 碼列表,拒絶來自該寄件人的信息。

#### 多媒體信息

54

- 取回:從多媒體伺服器取回多媒體信息。
- 通過簡短信息回覆:經由簡短信息發送回覆 信息。
- 通過多媒體信息回覆:經由多媒體信息發送
   回覆信息。
- 轉發:轉寄信息給他人。
- 刪除:删除該信息或所有信息。
- 找出號碼:從信息中找出網址、電子郵件地 址或手機號碼。
- 找出附件/媒體:儲存信息中的媒體內容到 手機記憶體。

- 保護:防止删除信息。
- 內容:查看信息的内容。

## 空中下載信息

- 安装:將信息中指定的配置應用於手機。
- 删除:删除此信息。
- 保護:防止删除信息。

#### WAP短信

- **到網頁**:連接至信息中指定的網址。
- 找出號碼:從信息中找出網址、電子郵件地 址或手機號碼。
- 刪除:删除此信息。
- 保護:防止删除信息。

## 廣播信息

- 儲存:將信息儲存到手機記憶體。
- 找出號碼:從信息中找出網址、電子郵件地 址或手機號碼。
- 刪除:删除此信息。

X828(HK).book Page 55 Tuesday, July 4, 2006 8:59 AM

## 發送報告信息

- 找出號碼:從信息中找出網址、電子郵件地 址或手機號碼。
- 删除:删除此信息。
- 保護:防止删除信息。

**草稿匣**(功能表 5.2.2)

此資料匣儲存您爲以後發送而儲存的信息。

選擇信息時,信息會以編輯模式開啓,您可以編 輯及發送信息。

**寄件匣**(功能表 5.2.3)

此資料匣儲存手機正在嘗試發送或發送失敗的信 息。在此資料匣中,可使用以下圖標:

- 🛉 手機正在發送的信息。
- 📓 手機發送失敗的信息。

查看信息時,按<選項>可存取以下選項:

- 排列:更改信息的排列次序。
- 再次發送:發出信息。
- 轉發:轉寄信息給他人。

- 找出號碼:從信息中找出網址、電子郵件地 址或手機號碼。
- 刪除:删除信息或所有信息。
- 保護:防止删除信息。
- 內容:查看信息的内容。

**已發信息匣**(功能表 5.2.4) 此資料匣儲存您已發送的信息。 查看信息時,按<選項>可存取以下選項:

- 發送:發出信息。
- 轉發:轉寄信息給他人。
- 找出地址:從信息中找出網址、電子郵件地 址或手機號碼。
- 刪除:删除該信息或所有信息。
- 保護:防止删除信息。
- 內容:查看信息的内容。

**電子郵件匣**(功能表 5.2.5)

此資料匣儲存您接收到的電子郵件。

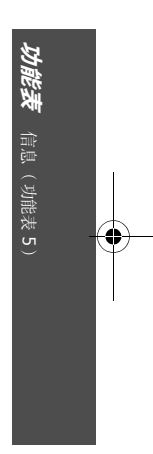

#### 檢視電郵

- 1. 選擇電郵帳號。
- 顯示檢查新電子郵件時按 < 是 >,或按 <</li>
   選項 > 並選擇檢查新電子郵件。手機會檢查 電郵伺服器,並下載新的電子郵件。
   列表可能出現以下圖標,以顯示電郵狀態:
  - 🐚 已從伺服器取回
  - 🎦 正在取回
  - 📓 取回失敗
  - ☑ 信息旁邊有!圖標表示信息具有高優先 等級。灰色信息圖標表示低優先等級。
- 3. 選擇電郵或標題。
- 按[向左]或[右右]可檢視電郵的其他頁 面。
- 按 [\*] 或 [#] 可檢視上一個或下一個電 郵。

#### 使用電郵選項

檢視電子郵件或標題時,按 < 選項 > 可存取以 下選項:

- 取回信息:從電子郵件伺服器取回一封或全部 電子郵件。
- 回覆:回覆寄件人或所有其他收件人。
- 轉發:轉寄電郵。
- 刪除:删除目前選定的項目。
- 加入到封鎖列表:將寄件人的電郵地址加到
   篩選列表中,以拒絶從該地址寄來的電子郵件。
- 找出號碼:從信息中找出網址、電子郵件地 址或手機號碼。
- 找出附件:儲存信息中的媒體内容到手機記 憶體。
- 保護:防止删除電子郵件。
- 內容:查看電郵的内容。

個人資料匣 (功能表 5.2.6)

使用此功能表新增資料匣,並儲存和編寫信息。

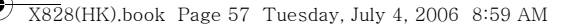

#### 新增資料匣

1. 按<是>∘

2. 輸入檔案名稱,然後按[OK/i]。

#### 使用資料匣選項

在資料匣列表中,按<選項>可存取以下選項:

- **開啟**:開啓資料匣。
- 新增資料匣:加入資料匣。
- 重新命名資料匣:更改資料匣的名稱。
- 刪除:删除選定的資料匣。

常用信息設定(功能表 5.3)

使用此功能表可製作並使用常用的信息。

預設簡短信息 (功能表 5.3.1)

您可以將經常使用的句子製成簡短信息範本,在 編寫簡短信息時取回輸入。

## 新增常用簡短信息

1. 選擇一個空白位置。

2. 輸入信息,然後按[OK/*i*]。

#### 使用常用短信選項

在常用短信列表中,按<選項>存取以下選項:

- 編輯:編輯常用短信。
- 發送信息:使用常用短信發送新信息。
- 刪除:删除常用短信。
- 新增:加入常用短信。

#### 預設多媒體信息 (功能表 5.3.2)

您可以存取内置或您儲存的多媒體信息範本,於 編輯多媒體信息時使用。

在範本列表中,按 < 選項 > 可存取以下選項:

- 查看:開啓所選的範本。
- 編輯:編輯所選的範本。
- 發送信息:新增並發送新信息。
- 刪除:删除所選的範本或所有範本,内置範本除外。

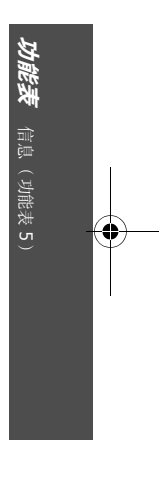

# 全部刪除 (功能表 5.4)

使用此功能表可一次過删除每個信息資料匣的信 息。

- 按 [ok/a] 選擇要清除的信息資料匣。
   連按此鍵兩次可顯示信息類型,讓您指定要 清除的信息。
- 2. 按 < 刪除 > ∘
- 按 [OK/*i*] 選擇核取方塊,删除受保護的信息,然後按<是>。
- 4. 按 < 是 > 確認删除。

## 設定(功能表 5.5)

使用此功能表設定使用信息服務的各種選項。

☑ 僅電話當前的語言文字可以轉換爲圖像。 例如,如果當前的語言爲中文,僅中文文 字可轉換爲對應的圖像。

**簡短信息**(功能表 5.5.1)

您可以設定收發信息的預設簡短信息設定。

發送選項:設定以下選項,發送簡短信息:
 發送讀取回條:允許收件人透過信息服務中心回覆您。

**發送發送回條**:設定網絡在送出信息後通知 您。

媒介選擇:選擇GSM或GPRS優先。

- 接收選項: 啓動 3D 生動檢視模式,以顯示
   手機收到的信息。手機會將信息文字轉換爲
   3D 生動圖形,在 3D 生動檢視模式中顯
   示。僅當信息只包含一頁時,才可使用此選項。
- 封鎖列表:儲存被您拒收信息的電話號碼。
- 當前代理服務器:選擇一種設定。
- 代理服務器設定:在設定中設定以下內容:
   短信服務中心:用來儲存或修改信息中心的 號碼。

預設目的地:輸入預設目的地。它將顯示於 目的地欄位的第一欄中。

**信息類型**:設定預設信息類别。網絡可將信息轉換成選定的格式。

X828(HK).book Page 59 Tuesday, July 4, 2006 8:59 AM

信息有效期:設定信息在簡短信息服務中心 儲存和嘗試發送的時間。

**名稱**:輸入設定名稱。

**多媒體信息**(功能表 5.5.2)

您可以設定收發信息的預設多媒體信息設定。

 發送選項:設定以下選項,發送多媒體信息:
 發送報告:設定網絡在送出信息後通知您。
 隱藏號碼:設定在收件人的手機上隱藏您的 地址。

**讀取回覆**:設定手機是否發送閱讀回覆的請 求。

**優先等級**:設定信息的優先等級。

**信息有效期**:設定在信心服務中心儲存信息 的時間。

發送時間:設定發送信息前的延遲時間。 發送信息大小:選擇多媒體信息允許附加的 最大項目容量。

取回選項:設定以下選項,接收多媒體信息:
 拒絕匿名信息:拒收未知寄件人的信息。

容許廣告信息:接收廣告信息。

容許資料信息:接收資訊信息。

容許報告:經由網絡向寄件人發送報告。

在本地網絡中接收:設定當您身處本國服務 範圍內時,是否讓手機自動取回新信息。

**國際漫遊時接收**:設定當您在另一服務網絡 中漫遊時,是否讓手機自動取回新信息。

「在本地網絡中接收」和「國際漫游時接 收」具有以下選項:

- 自動:手機會自動從伺服器取回新信息。
- 拒絕:手機拒收所有信息。
- -**手動**:手機顯示新信息通知。使用**取回**選 項可以手動下載新信息。
- **多媒體信息設定**:選擇用於多媒體信息的連接設定。您可編輯設定。 ▶ 第84頁

**電郵信息**(功能表 5.5.3)

您可以針對收發電子郵件的要求設定預設網絡。

☑ 正在發送或擷取電子郵件時,您不可以更 改電子郵件設定。

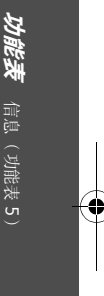

發送選項:設定以下選項,發送電子郵件:

**發送副本給自己**:發送電子郵件副本到您的 電子郵件帳號。

**發送發送回條**:設定網絡在送出電子郵件後 通知您。

**發送讀取回條**:發送電子郵件讀取回條。

回覆地址:設定網絡隨電郵一起發送回覆請 求給收件人。

**優先次序**:選擇電郵的優先等級。

**加入簽名**:在電郵上附上您的姓名、電話號 碼、簡短備忘錄或標籤行。

**編輯姓名**:編輯您所署的名稱。

編輯電話號碼:編輯您署名中的電話號碼。 編輯註解:編輯署名中的標籤行。

接收選項:設定用於接收電子郵件以下選項:
 檢查電郵時間:設定手機檢查伺服器上新郵件的頻度。

如果您將此選項設定為不使用,可使用檢查 新郵件功能手動檢查電子郵件。

**讀取回覆**:設定手機是否發送閱讀回覆的請求。

若此選項設定爲**通告**,手機會提示您使用您 的電郵地址發送閱讀回覆請求。

**過大拒絕**:設定接收電子郵件的最大容量。如果超過指定大小,手機會拒收此電子郵件。

**下載方法**:設定手機僅下載電郵標題,還是 下載電郵標題及內文。

**留下副本於伺服器**:取回後保留電子郵件的 副本。

- 封鎖列表:指定電子郵件地址或主題,拒收 來自該地址或包含該主題的信息。
- 郵件帳戶:設定電子郵件帳號並選擇要使用 的帳號:

**當前帳號**:選擇一個帳號。

**帳號設定**:使用不同的電子郵件伺服器設定 最多五個電子郵件帳號。每個帳號均提供以 下選項:

- 帳號名稱: 輸入目前所選帳號的名稱。

- **用戶名**: 輸入用户名。

- 電子郵件地址:輸入您的電郵地址。

X828(HK).book Page 61 Tuesday, July 4, 2006 8:59 AM

- SMTP 伺服器:輸入外發電郵伺服器的 IP 地址或主機名稱。
- SMTP 端口: 輸入 SMTP 端口號碼。
- 連接到 POP3 伺服器優先 / 連接到 IMAP4 伺服器優先:先連接到 POP3 或 IMAP4 伺服器進行認證,再連接到 SMTP 伺服器發送電郵。
- 協議類型:選擇內收電郵伺服器的協議。 其餘選項視乎協議類型的設定。
- 如果協定類别爲 POP3:
- **POP3 伺服器**:輸入接收電郵伺服器的 IP 地址或主機名稱。
- POP3 端口: 輸入 POP3 端口號碼。
- 用戶名稱:輸入 POP3 用户名稱。
- 密碼: 輸入 POP3 密碼。
- 使用 SMTP 身份驗證: 啓用 SMTP 身份 驗證,用户須在發送電郵之前登入。
- **等同 pop3**:選擇 SMTP 伺服器是否與 POP3 伺服器的參數相同。
- **APOP 登入**:使用 APOP 登入方案連接 到伺服器。
- -保密連線:電郵服務使用保密連接。

如果協定類别爲 IMAP4:

- IMAP4 伺服器: 輸入接收電郵伺服器的 IP 地址或主機名稱。
- IMAP4 端口: 輸入 IMAP4 端口號碼。
- 用戶名稱:輸入 IMAP4 用户名稱。
- 密碼: 輸入 IMAP4 密碼。
- 使用 SMTP 身份驗證: 啓用 SMTP 身份 驗證,用户須在發送電郵之前登入。
- **等同 IMAP4**:選擇 SMTP 伺服器是否 與 IMAP4 伺服器的參數相同。
- 包含附件:選擇此選項可在接收電郵時接 收附件。
- **撷取電子郵件限制 (1-100)**:設定從伺服器取回的標題數目。
- **保密連線**:電郵服務使用保密連接。
- 郵件設定:選擇電郵服務所需的連接設定。
   您也可以建立或編輯設定。 ▶ 第84頁

WAP短信(功能表 5.5.4)

您可從無線 網頁伺服器更改接收WAP短信的設定。手機提供以下選項:

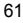

功能表

(功能表 5)

62

- 接收設定:設定手機接收伺服器信息的方式。如果選擇黑名單,手機將不會接收來自 黑名單中指定地址的信息。
- 黑名單:管理被禁的伺服器地址。

**廣播信息**(功能表 5.5.5)

您可以更改接收廣播信息的設定。手機提供以下 選項:

- 接收:選擇接收廣播信息。
- 頻道列表:選擇要接收廣播信息的頻道。詳 情請與服務供應商聯絡。
- 語言:選擇顯示廣播信息的語言。

# 記憶位置狀態 (功能表 5.6)

使用此功能表查看每個資料匣目前使用的記憶空 問。按[向左]或[向右]捲動其他信息類型。

# 個人檔案 (功能表 6)

**個人檔案**可以您存取儲存於手機記憶體中的圖 像、影片、音樂檔案及鈴聲檔案。

要存取此功能表,請在閒置模式下按**<功能表>**, 然後選擇個人檔案。

☑ 視乎檔案的格式或内容,您的電話可能會不 支援一些媒體檔案。

#### 數碼版權管理的提示

由於數碼版權管理( DRM)系統的關係,從互 聯網下載或在多媒體信息收到的媒體項目,可能需 要授權碼才可存取。

您可以向擁有相關版權的網站取得授權碼;請使 用**啟動密碼**選項。

請注意列表中的以下圖標:

- 📢: 有有效密碼的可轉寄項目。
- 新:無有效密碼的可轉寄項目。
- 🔜: 有有效密碼的不可轉寄項目。
- 赋言: 無有效密碼的不可轉寄項目。

# 彩色圖像 (功能表 6.1)

此功能表顯示您拍攝的相片,以及下載、在信息 中收到或從電腦匯入的影像。

☑ 視乎影像大小或格式,圖像縮圖可能不會顯示在列表上。

#### 查看彩色圖像

- 1. 選擇圖像資料匣。
- 捲動到一個圖像。 您可按[增加音量]鍵檢視放大的影像。要 縮放影像,請按[音量]鍵。按瀏覽鍵可捲 動影像。

## 播放幻燈片

您可以播放幻燈片模式,順序檢視目前資料匣内的 每幅相片。

- 1. 選擇相片匣。
- 2. 按 < 選項 > 並選擇幻燈片。
- 選擇相隔時間選項。
   開始播放幻燈片。

4. 按 < 停止 > 停止播放幻燈片。

#### 使用圖像選項

查看相片時,按<選項>可存取以下選項:

- **全屏幕檢視**:全屏檢視圖像。
- 列表:返回圖像列表。
- 發送通過:經由多媒體信息,電子郵件或藍 芽發送相片。
- 設定為:將相片設定爲顯示屏的屏幕壁紙或 電話簿項目的來電顯示。
- 編輯:使用影像編輯器,編輯以手機相機拍 攝的相片。 ▶ 第42頁
- **啟動密碼**:所選的 DRM (數碼版權管理) 檔案授權碼到期後,取得一個新的授權碼。
- 刪除:删除相片。
- 重新命名:更改相片的名稱。
- 移動到喜愛的彩色圖像/移動到相片匣/移動 到已下載的彩色圖像:將檔案移到另一個資料匣。
- 共享:設定是否阻止其他藍芽裝置存取此檔案。
   63

**功能表** 個人檔案(功能表 6)

- 保護:防止删除相片。
- **通過藍芽列印**:經由與藍芽兼容的裝置列印 影像。某些打印機可能與手機不兼容。
- 內容:查看相片的内容。
- 密碼管理:管理您取得的授權密碼。

## **影片**(功能表 6.2)

此功能表顯示您錄製、下載、在信息中收到或從 電腦匯入的影片。

✓ 如影片片段使用其他攝錄裝置錄製有可能 不可播放。

#### 播放影片片段

- 1. 選擇影片資料匣。
- 2. 捲動到片段。
- 播放過程中,請使用以下鍵:

| 按鍵           | 功能                      |
|--------------|-------------------------|
| 0K/ <b>i</b> | 暫停 / 恢復播放。              |
| 向左           | 返回前一個檔案。按住時可在檔案中<br>後退。 |

# 按鍵 功能 向右 跳到下一個檔案。按住時可在檔案中前進。 ▲/▼ 調校音量。 向下 停止播放。

#### 使用影片選項

在影片屏幕,按 < 選項 > 可存取以下選項:

- 全屏幕檢視:全屏播放影片。
- 列表:返回影片列表。
- 發送通過:經由多媒體信息、電子郵件或藍 芽發送影片片段。
- 設定為:如果影片以 3GP 格式儲存,則可 設定爲顯示屏的屏幕壁紙,或設定爲電話簿 項目的來電顯示影像。
- 啟動密碼:所選的 DRM (數碼版權管理) 檔案授權碼到期後,取得一個新的授權碼。
- 刪除:删除影片片段。
- 重新命名:更改影片片段的名稱。

X828(HK).book Page 65 Tuesday, July 4, 2006 8:59 AM

- 移動到喜愛的影片/移動到喜愛的影片/移動 到已下載的影片:將檔案移到另一個資料
   匣。
- 共享:設定是否阻止其他藍芽裝置存取此檔案。
- 保護:防止删除視訊片段。
- 內容:查看視訊片段的内容。
- 密碼管理:管理您取得的授權密碼。

## **音樂**(功能表 6.3)

此功能表顯示您下載或從電腦匯入的 MP3 檔案。

選擇檔案。音樂唱機開啓。 ▶ 第38頁

☑ 在此功能表播放檔案時,如果没有先將檔案 加到音樂唱機的播放列表,則不支援背景播 放。

# **鈴聲**(功能表 6.4)

此功能表顯示您錄製的話音備忘錄,以及您下載、在信息中收到或從電腦匯入的聲音檔案。

#### 播放鈴聲片段

- 1. 選擇聲音資料匣。
- 選擇一段聲音。有關話音備忘錄,請參閱錄 **音機**。 ▶ 第 41 頁

#### 使用鈴聲選項

在聲音屏幕,按 < 選項 > 可存取以下選項:

- 列表:返回聲音列表。
- 發送通過:經由多媒體信息、電子郵件或藍芽 發送檔案。
- 設定為:將該檔案設定爲鈴聲或電話簿項目的來電者提示樂曲。
- 啟動密碼:所選的 DRM (數碼版權管理) 檔案授權碼到期後,取得一個新的授權碼。
- 刪除:删除選定的檔案或所有檔案。
- 重新命名:更改檔案名稱。
- 移動到喜愛的鈴聲/移動到錄音列表/移動到
   已下載的鈴聲:將檔案移到另一個資料匣。
- 共享:設定是否阻止其他藍芽裝置存取此檔案。

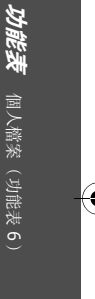

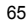

- 保護:防止删除檔案。
- 內容:查看檔案的内容。
- 密碼管理:管理您取得的授權密碼。

# 其他檔案 (功能表 6.5)

使用此功能表可檢視手機記憶體中儲存的各種文 檔及檔案,檔案不會毀壞。可用的檔案格式有 DOC、XLS、PPT、PDF和TXT。

## 檢視檔案

選擇檔案。Picsel 檔案瀏覽器將執行,並開啓 文件。

- ☑ 視乎檔案大小或 Picsel 檔案瀏覽器的記 憶體容量,某些檔案可能無法正確開啓。
  - 如果文件檔案包含 Picsel 檔案瀏覽器不 支援的語言,文件内容將不能正確顯示。

使用以下鍵檢視文件:

| 按鍵                   | 功能        |
|----------------------|-----------|
| 向上 / 向下 /<br>向左 / 向右 | 閱覽頁面不同位置。 |

| 按鍵           | 功能           |
|--------------|--------------|
| 0K/ <b>i</b> | 使文件適合頁面大小。   |
| <b>▲/1</b>   | 縮小。          |
| 2            | 返回第一頁。       |
| ▼/3          | 放大。          |
| 4            | 返回上一頁        |
| 5            | 旋轉文件。        |
| 6            | 移至下一頁。       |
| 8            | 移至最後一頁。      |
| *            | 將顯示屏更改爲全屏幕或正 |
|              | 常屏幕檢視。       |

#### 使用文件選項

檢視文件時,按 < 選項 > 或 < 2 > 可存取以 下選項:

- 全屏幕檢視 / 一般檢視:更改檢視模式。
- **縮放**:放大或縮小。
- 適配:使文件適合頁面大小、屏幕寬度或屏 幕高度。
- 前往:移至文件的另一頁。

X828(HK).book Page 67 Tuesday, July 4, 2006 8:59 AM

- 旋轉:旋轉文件。
- 屏幕閱覽/正常閱覽:依據屏幕或預設像素 更改閱覽模式。
- 隱藏控制列/顯示控制列:隱藏或顯示全屏 檢視中的快速鍵工具列。
- 發送通過:經由多媒體信息、電子郵件或藍 芽發送檔案。
- 刪除:删除所選的檔案。
- 重新命名:更改檔案名稱。
- 共享:與其他藍芽裝置共用所選檔案或所有 檔案。
- 保護:保護檔案不被删除。
- 內容:存取檔案内容。
- 快速鍵設定:檢視在 Picsel 檔案瀏覽器可 使用的按鍵功能。

# 記憶位置狀態 (功能表 6.6)

使用此功能表可查看手機記憶體中媒體項目的記 憶體資料。按[向左]或[向右],依項目大小 或數量查看記憶體狀態。 日程表 (功能表 7)

日程表功能可讓您追蹤備忘錄。

要存取此功能表,請在閒置模式下按**<功能表>**, 然後選擇**日程表**。

功能表

日程表(功能表7)

67

# 查看日程表

進入**日程表**功能表後,每月日程表中的日程表將 顯示,當日的日期將反白顯示。

#### 選擇日期

- 按[向左]或[向右]可逐日移動。
- 按[向上]或[向下]可逐個星期移動。
- 按[▲/▼]可逐個月份移動。

## 使用日程表選項

按<選項>可存取以下選項:

- 查看由:更改日程表的查看模式。
- 新增:新增活動。
- 前往:進入目前日期或特定日期。
- 事件列表:按照活動類型分類項目。

 刪除:使用各種删除選項删除儲存在日程表 中的項目。

☑ 您亦可只删除在每天日程表中重複開 鐘的已编排活動。

- **錯失響鬧事件**:查看您錯過的鬧鐘活動。
- 記憶位置狀態:查看儲存在手機記憶體中項目的記憶體狀態。

# 新增活動

您可以在日程表中儲存已編排項目、週年紀念 日、備忘錄及記事項目。每天可儲存多於一個項 目。

## 輸入新的編排活動

68

- 1. 在日程表中選擇一個日期。
- 2. 按<選項>並選擇新增→約會。
- 3. 在以下輸入欄位中輸入資訊或更改設定:
  - 標題:輸入活動的標題。
  - 內容:輸入活動的細節。
  - 開始日和開始時間。輸入活動的開始日期和時間。

- 上午/下午:在12小時時間格式中,選 擇上午或下午。
- 完成日和完成時間:輸入活動的結束日期和時間。
- 上午/下午:在12小時時間格式中,選 擇上午或下午。
- 位置:輸入活動的地址資訊。
- 鬧鐘:爲活動設定鬧鐘。
- 提前:設定鬧鐘在活動前響鬧的時間。
- **鬧鐘提示音**:選擇一種鬧鐘鈴聲。
- 重覆:設定重複發生的活動及重複單位。
- 直至:如果活動重複發生,設定結束日期。
- 4. 按<儲存>,儲存活動。

## 輸入新的周年紀念日

- 1. 在日程表中選擇一個日期。
- 2. 按 < 選項 > 並選擇新增 → 周年紀念。
- 3. 在以下輸入欄位中輸入資訊或更改設定:
  - 時期:輸入有關周年紀念日的資訊。
X828(HK).book Page 69 Tuesday, July 4, 2006 8:59 AM

- **日期**:輸入日期。
- **鬧鐘**:選擇周年紀念日並設定鬧鐘。
- 提前:設定鬧鐘在活動前響鬧的時間。
- 響鬧時間:輸入鬧鐘響鬧的時間。
- 上午/下午:在12小時時間格式中,選 擇上午或下午。
- **鬧鐘提示音**:選擇一種鬧鐘鈴聲。
- 每年重覆:選擇並設定手機為您提示每年的周年紀念日。
- 4. 按<儲存>,儲存活動。

#### 輸入備忘錄

- 1. 在日程表中選擇一個日期。
- 2. 按<選項>並選擇新增→備忘錄。
- 3. 輸入備忘錄,然後按[OK/i]。

#### 輸入記事簿項目

- 1. 在日程表中選擇一個日期。
- 2. 按<選項>並選擇新增→工作。
- 3. 在以下輸入欄位中輸入資訊或更改設定:

- 工作:輸入有關記事簿的項目。
- **開始日**:輸入開始日期。
- 到期日:輸入結束日期。
- **優先等級**:選擇一個優先等級。
- 4. 按<儲存>,儲存活動。

## 查看活動

編排項目後,日程表底部就會顯示特定日期的活 動圖標及活動數目。

- 🗐 已編排項目 🛛 🖷 🚊 🛛
- 🖌 記事項目
- 📋 節日項目

#### 存取項目

- 1. 選擇日程表中的日期,以顯示該日的項目。
- 2. 選擇一個項目並檢視其詳情。
- 按[向左]或[向右]存取所選日期的其他 已编排項目。

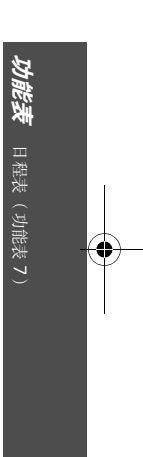

#### 使用選項

查看活動時,按<選項>可存取以下選項:

- 編輯:編輯活動。
- 新增:新增活動。
- 發送通過:經由簡短信息、多媒體信息、電子郵件或藍芽發送活動。
- 查看由:更改日程表的查看模式。
- 刪除:使用各種删除選項删除儲存在日程表 中的項目。
- 記憶位置狀態:查看儲存在手機記憶體中項目的記憶體狀態。

# 以不同的模式查看活動

日程表預設爲以每月日程表模式顯示。按<選 項>並選擇查看模式,更改模式。

### 按日查看

您可查看選定日期的活動。選擇一個活動並查看 其細節。 按照活動的類型和狀態,以下圖標將顯示:

- 🚨 已設定鬧鐘
- 🗘 重複活動
- 記事項目的優先等級,顏色表示優先等級(紅色:高;藍色:中;灰色:低)
- 🗹 完成的記事項目

#### 按週查看

您可查看選定週的活動(僅爲日程表中儲存的 項目)。時間表上的方格都代表活動信息。請選 擇包含所需活動的單元。

# 相機(功能表 8)

您可以使用手機的内置相機模式來拍照或錄影。

- 要進入此功能表,請於閒置屏幕下按**<功能表**>,然後選擇相機,或按住[1]。
- ✓ 未經許可,不得擅自對人物拍照。
  - 禁止使用相機的場所不要拍照。
  - 在涉及他人隱私的場所不要拍照。

# 拍照

您可使用手機以不同的模式拍照。相機會產生 JPEG格式的相片。

- ☑ 在陽光直射或光亮環境中拍照,相片可能會 出現陰影。
- 進入相機功能表,開啓相機。要擬取的圖像 顯示在屏幕上。
- 2. 將相機鏡頭對準目標,調校圖像。
  - 按< 2> 進入相機選項。 ▶ 第71頁
  - 使用鍵盤可更改相機設定,或切換至其 他模式。 ▶ 第72頁
- 按[ok/i]或[]]拍照。相片會儲存到相片匣 資料匣。

| 4. | 要執行的功能 | 請按                              |
|----|--------|---------------------------------|
|    | 使用相機選項 | < <b>選項</b> >○ ▶ 第 73 頁         |
|    | 删除相片   | [ <b>C</b> ],然後按 < <b>是</b> > ∘ |
|    | 返回擷取模式 | < 預覽 > ○                        |

#### 在擷取模式下使用相機選項

在擷取模式下,按<2>可存取以下選項:

- 攝錄影片:切換到錄影模式。
- 拍攝模式:使用以下模式拍照:
   正常拍攝:以正常模式拍照。

**連環快拍**:拍攝連續畫面。請選擇相機將要 攝錄的相片數目。

**分格拍攝**:拍攝多張靜態相片並儲存在一張 相片中。請選擇相機將要攝錄的圖像數目。

- 效果:更改色調或對正常模式下拍攝的相片 應用特殊效果。
- 相片框:對正常模式下拍攝的相片應用裝飾框。
- **計時器**:設定相機拍照之前的延遲時間。
- 前往個人相片:進入個人相片資料匣。
- 設定:更改拍照的預設設定。
   相片大小:選擇圖像大小。
   相片質量:選擇圖像質量設定。
   取累器:選擇預覽屏幕。

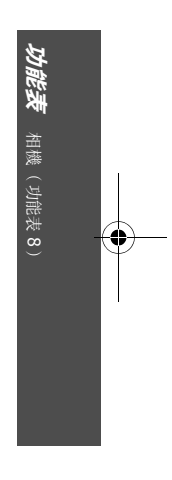

場景模式:設定是否使用夜間拍攝模式。

**快門聲音**:選擇按下快門 [OK/*i*]後可聽到的 聲音。

**變焦時聲音**:變焦時的聲音。

**調節光暗時聲音**:開啓或關閉調校亮度時發 出的聲音。

**白平衡**:調校影像的色彩平衡。您可以令相 片的色調更冷或更暖。

**ISO**:更改 ISO 設定,它用來控制相機的 敏感度。在陰暗環境下,請選擇較高的 ISO 值。ISO 值越高,相機快門的回應速度越 快,相機對光線的敏感度也越高。ISO 設定 偏高時可能導致影像出現變形。

• 相機捷徑:查看您可以使用的按鍵功能。

## 在擷取模式下使用鍵盤

在 攝取模式下,您可以使用鍵盤來自訂相機設定。

| 按鍵       | 功能      |
|----------|---------|
| <b>A</b> | 垂直翻轉圖像。 |

| 按鍵    | 功能                  |
|-------|---------------------|
| ▼     | 顯示鏡像。               |
| 向左/向右 | 調校圖像亮度。             |
| 向下/向下 | 放大或縮小。              |
| 1     | 切換到錄影模式。            |
| 2     | 更改圖像大小。             |
| 3     | 更改圖像質量。             |
| 4     | 更改相機模式。             |
| 5     | 更改色調或對相片應用特殊效<br>果。 |
| 6     | 更改白平衡。              |
| 7     | 選擇相片框。              |
| 8     | 設定自拍計時器。            |
| 9     | 更改 ISO 設定。          |
| 0     | 進入相片匣資料匣。           |
| #     | 更改預覽屏幕。             |
| *     | 轉換到夜間拍攝模式           |

X828(HK).book Page 73 Tuesday, July 4, 2006 8:59 AM

## 使用相機選項

儲存相片後,按 <選項>存取以下選項:

- 查看:存取其中一張連環快拍相片。
- 觀景器:返回擷取模式。
- 發送通過:經由多媒體信息、電子郵件或藍芽 發送相片。
- 設定為:將相片設定爲顯示屏的屏幕壁紙或 電話簿項目的來電者相片。有些相片格式不 可以顯示在外屏幕。
- 編輯:使用影像編輯器编輯相片。 ▶ 第42 頁
- **刪除**:删除相片。
- 重新命名:更改相片的名稱。
- 前往個人相片:進入個人相片資料匣。
- 保護:防止删除相片。
- 通過藍芽列印:經由與藍芽兼容的打印機列
   印相片。某些打印機可能與手機不兼容。
- 內容:查看相片的内容。

# 攝錄影片

您可以錄製顯示在相機屏幕中的影片,並將它儲 存。

- 1. 在撷取模式下,按住[1]。
- 2. 將相機鏡頭對準物體並調校圖像。
  - 按<2→進入相機選項。 ▶ 第74頁

功能表

相機(功能表 8)

- 使用鍵盤可更改相機設定,或切換至其 他模式。 ▶ 第74頁
- **3.** 按[OK/*i*]或[]開始錄影。
- 按[OK/i]、[]]或左軟鍵,停止錄影。
   影片會自動儲存在個人影片資料匣中。

| 5. | 要執行的功能 | 請按                                  |
|----|--------|-------------------------------------|
|    | 播放影片   | [ok/ <b>i</b> ] °                   |
|    | 使用影片選項 | <b>&lt; 選項 &gt;</b> ◎ ▶ 第 75 頁      |
|    | 删除影片   | [C] <sup>,</sup> 然後按 < <b>是</b> > ∘ |
|    | 返回錄製模式 | < 預覽 > ○                            |

#### 在攝錄模式下使用相機選項

在錄影模式下,按<讀>可存取以下選項:

- 拍照:切換到擷取模式。
- 效果:更改色調或對影片應用特殊效果。
- 計時器:設定相機開始錄影之前延遲的時間。
- 前往個人影片:進入個人影片資料匣。
- 設定:更改錄影的以下設定:

**錄影模式**:選擇錄影模式。

選擇**多媒體信息最大容量**,錄製適合用於發送信息或設為屏幕壁紙的影片。影片以 3GP 格式儲存。

選擇**正常**,錄製不超過目前可用記憶限制範 圍內的影片。影片以 MP4 格式儲存。

**影片大小**:選擇影片的大小。

**影片質量**:選擇影片質量設定。

**取景器**:選擇預覽屏幕。

74

**聲音錄製**:錄製有聲音的影片。

變焦時聲音:開啓或關閉縮放時的聲音。 調節光暗時聲音:開啓或關閉調校亮度時發 出的聲音。 **白平衡**:調校影像的色彩平衡。您可以令影片的色調更冷或更暖。

• 攝錄機捷徑:顯示可用按鍵的功能。

#### 在攝錄模式下使用鍵盤

您可以使用鍵盤,在錄影模式中自訂相機設定。

| 按鍵       | 功能              |
|----------|-----------------|
| <b>A</b> | 垂直翻轉圖像。         |
| •        | 顯示鏡像。           |
| 向左/向右    | 調校圖像亮度。         |
| 向下/向下    | 放大或縮小。          |
| 1        | 切換到擷取模式。 ▶ 第71頁 |
| 2        | 更改像框大小。         |
| 3        | 更改圖像質素。         |
| 4        | 更改錄影模式。         |
| 5        | 更改色調或對相片應用特殊效   |
|          | 果。              |
| 6        | 更改白平衡。          |
| 7        | 靜音或取消靜音。        |
|          |                 |

X828(HK).book Page 75 Tuesday, July 4, 2006 8:59 AM

| 按鍵 | 功能                  |
|----|---------------------|
| 8  | 設定自拍計時器。            |
| 0  | 進入 <b>個人影片</b> 資料匣。 |
| #  | 更改預覽屏幕。             |

#### 使用影片選項

儲存影片後,按 <選項> 存取以下選項:

- 全屏幕檢視:全屏播放影片。
- 攝錄其他影片:返回錄影模式。
- 發送通過:經由多媒體信息、電子郵件或藍 芽發送影片。
- 設定為:如果影片以 3GP 格式儲存,則可 設定爲顯示屏的屏幕壁紙,或設定爲電話簿 項目的來電顯示影像。
- 刪除:删除影片。
- 重新命名:更改影片的名稱。
- 前往個人影片:進入個人影片資料匣。
- 保護:防止删除影片。
- 內容:查看影片的内容。

# 設定(功能表9)

使用**設定**功能表自訂手機設定。您亦可以將設定 重設為預設值。

要存取此功能表,請在閒置模式下按**<功能表>**, 然後選擇**設定**。

功能表

(功能表 9

75

# 時間與日期 (功能表 9.1)

使用此功能表可更改手機上顯示的時間及日期。 在設定時間及日期前,請於**世界時間**功能表中指 定您所在的時區。 ▶ 第44頁

- 設定時間:輸入目前時間。
- 上午/下午。:在12小時時間格式中,選擇
   上午或下午。
- 時間顯示格式:選擇時間格式。
- 設定日期:輸入目前日期。
- 日期格式:選擇日期格式。
- 自動更新: 啓動自動時間更新功能。您的手機將會從網絡中讀取 MCC(移動國家編號) 及當您旅遊外地時自動更新當地國家的當前時間。
  - ☑ 當位於同一國家的不同區般時,時間 資訊可能不會更新。

## 手機設定(功能表 9.2)

本手機可讓您自定多種不同功能,以配合您的個 人喜好。

語言 (功能表 9.2.1)

使用此功能表更改文字輸入法設定。

- 語言:您可以更改顯示屏的語言。
- 模糊拼音組合:選擇模糊拼音配對,以輕鬆 輸入拼音相似的漢字。

#### 問候語(功能表 9.2.2)

使用此功能表,選擇當手機開機時簡短顯示的問 候語。

#### 快捷鍵設定 (功能表 9.2.3)

您可以將瀏覽鍵用作快捷鍵,以便從閒置模式中 直接存取特定的功能表。使用此功能表指定快捷 鍵到按鍵。

#### 指定快捷鍵功能表

- 1. 選擇要用作快捷鍵的鍵。
- 2. 選擇要指定到該鍵的功能表。 76

#### 使用快捷鍵選項

按<選項>可存取以下選項:

- 更改:指派或更改快捷鍵功能表。
- 刪除:取消分配給所選鍵的快捷鍵。
- **全部刪除**:取消所有快捷鍵分配。

#### 自動鎖定鍵盤 (功能表 9.2.4)

使用此功能表,設定在顯示屏關閉時手機自動鎖 定鍵盤。

#### 音量鍵設定(功能表 9.2.5)

使用此功能表可設定在來電時按住 [▲/▼],手 機會將鈴聲靜音還是拒絶來電。

附加設置 (功能表 9.2.6)

您可以開啓或關閉自動重撥或接聽功能。

- 自動重撥:設定手機在撥號失敗後重撥該號 碼多達十次。
- 任意鍵接聽:透過按[<sup></sup>]或<拒絕>之外的 任何鍵接聽來電。

X828(HK).book Page 77 Tuesday, July 4, 2006 8:59 AM

**離線模式**(功能表 9.2.7)

使用此功能表,將手機切換到離線模式或返回在 線模式。

# 顯示選項設定(功能表 9.3)

使用此功能表可更改顯示屏和亮度的設定。

**屏幕壁紙**(功能表 9.3.1)

您可以設定顯示屏的閒置屏幕。

- 屏幕壁紙圖像:選擇顯示屏上顯示的圖像或 影片片段。
- 文字位置:選擇顯示屏中的文字位置。如果 您不需要在閒置模式中顯示文字,請選擇關 閉。
- 文字模式:選擇文字模式。
- 文字顏色:選擇文字顏色。
- **屏幕圖案**:設定手機在閒置屏幕中顯示圖標,而不是服務供應商的標誌。只有在信息中收到圖標後,才可以使用此功能。

**目錄底色**(功能表 9.3.2)

您可以爲功能表模式選擇一種外觀顏色。

**屏幕光亮度**(功能表 9.3.3)

您可以調校顯示屏的亮度,因應燈光條件的變 化。 功能表

設定(功能表9

77

撥號數字顏色 (功能表 9.3.4)

使用此功能表可選擇撥號時所輸入數字的字型及 顏色。

顯示來電者資料 (功能表 9.3.5)

使用此功能表可設定手機從最近的未接來電資訊 開始,顯示未接來電通知。

TV 輸出(功能表 9.3.6)

使用此功能表選擇電視的視訊系統。

鈴聲設定(功能表 9.4)

使用此功能表自訂各種鈴聲設定。

**來電鈴聲**(功能表 9.4.1)

使用此功能表選擇來電鈴聲的音量及類型。

- 響鈴類型:選擇一種響鈴類型。
- **音量**:選擇鈴聲音量。
- 響震設定:指定有來電時如何通知您。

按鍵音類型 (功能表 9.4.2)

使用此功能表來選擇按鍵時手機發出的聲音。

☑ 您可以在閒置模式下使用 [▲/▼] 來調校按 鍵音的音量。

#### 信息提示音 (功能表 9.4.3)

使用此功能來設定收到文字信息、多媒體信息、 電郵信息及廣播信息時發出的鈴聲。

- 提示音:選擇幾種信息鈴聲之一。
- 響震設定:指定收到信息時如何通知您。
- 提示次數:指定手機提示您收到新信息的次 數。

**開機/ 關機**(功能表 9.4.4)

使用此功能表來選擇在手機開機或關機時播放的 樂曲。 報時響鬧時間 (功能表 9.4.5)

使用此功能表設定每小時的報時鈴聲。

**寧靜模式**(功能表 9.4.6)

使用此功能表設定手機在靜音模式下不發出聲 音,如何進行特定的活動的提示。

附加提示音(功能表 9.4.7)

使用此功能表來自訂手機的附加提示音。

- 分鐘提示音:設定撥出電話時,手機是否每 分鐘發出「嗶」一聲,以提示通話時間。
- 連接指示音:手機連接到系統時發出「嗶」
   聲。
- 通話中提示:設定在通話過程中,您收到新信息或鬧鐘到點時手機發出「嗶」聲。
- 操作錯誤音:設置操作錯誤或手機發生錯誤時的提示音。

燈光設定(功能表 9.5)

使用此功能表可更改背景燈的設定。

X828(HK).book Page 79 Tuesday, July 4, 2006 8:59 AM

**背景燈時間**(功能表 9.5.1)

您可以選擇在暗淡模式下,背景燈或屏幕亮著的 時間。

- 主屏幕啟動:選擇背景燈亮著的時間。
- 主屏幕變暗:選擇在背景燈關閉後,顯示屏 在暗淡模式下亮著的時間。指定時間過後, 顯示屏關閉。

按鍵顯示燈 (功能表 9.5.2)

您可以設定手機如何控制鍵盤燈的使用。在 「使用時間」選擇下列其中一個選項。

- 任何時間:使用鍵盤燈。
- 晚間:僅在下午5時至上午9時使用鍵盤 燈。
- 自定時間:您可以指定使用鍵盤燈的時段。

## 網絡服務(功能表 9.6)

使用此功能表可存取網絡服務。要使用這些服 務,請與服務供應商聯絡。 **來電轉駁**(功能表 9.6.1)

該網絡服務可將來電轉駁到您指定的電話號碼。

1. 選擇來電轉駁選項:

- 全部來電轉駁:轉駁全部來電。
- 遇忙轉駁:您正在進行另一通話時轉 駁。

功能表

設定(功能表9

- 無人接聽轉駁:無人接聽時轉駁來電。
- 無法接通轉駁:如果您在服務範圍以外 或手機關機,則轉駁來電。
- 取消所有轉駁:取消所有轉駁選項。
- 2. 選擇要轉駁的來電類型。
- 要啓動所有轉駁,請選擇啟動。否則選擇取 消。
- 4. 移動到來電轉駁至。
- 5. 輸入要轉駁至甚麼電話號碼。
- 6.如果您選擇無人接聽轉駁,請移至秒行,然 後選擇在轉駁來電之前,網絡延遲的時間長 度。
- 7. 按<選擇>∘

通話限制 (功能表 9.6.2)

此網絡服務用於限制通話。

- 1. 選擇通話限制選項:
  - 所有撥出電話:禁止撥出所有電話。
  - 國際長途電話:禁止撥出國際長途電話。
  - 國際(本國除外):當您身處外地時, 只可撥出身處國家和本國(即本國網絡 服務供應商所在國家)的電話號碼。
  - 所有來電:禁止所有來電。
  - 國際漫遊時來電:當您身處本國服務範 圍以外使用手機時,禁止接聽來電。
  - 取消所有限制:取消所有通話限制設定,恢復正常發送和接收。
  - 更改限制密碼:更改自服務供應商獲得的通話限制密碼。
- 2. 選擇要限制的通話類型。
- 3. 選擇啟動。要取消通話限制,選擇取消。
- 輸入服務供應商提供的通話限制密碼,再按

   <

**來電待接**(功能表 9.6.3)

如果有人在您通話時來電,該項網絡服務功能可 向您發出提示。

- 1. 選擇來電待接選項適用的通話類别。
- 選擇啟動並按<選擇>。要取消通話限制, 選擇取消。

#### 網絡選擇(功能表 9.6.4)

網絡選擇功能讓您可以在外地漫遊時,自動或手 動選擇手機所使用的網絡。

該外地網絡必須與您所屬的網絡簽訂了有效的漫 遊協議,您才可以選擇。

**來電顯示**(功能表 9.6.5)

此網絡服務可讓您隱藏自己的電話號碼,不在對 方的電話上顯示。如果您選擇**預設**,手機將使用 網絡提供的預設設定。

✓ 部分網絡可能不容許您更改此設定。

X828(HK).book Page 81 Tuesday, July 4, 2006 8:59 AM

#### 留言信箱伺服器 (功能表 9.6.6)

使用此功能表來儲存留言信箱伺服器的號碼,並 存取留言信箱。

- ☑ 進入留言信箱之前,您必須輸入伺服器號 碼,此號碼由您的服務供應商提供。
- 連接留言信箱:連接至留言信箱伺服器並收 聽留言信息。在閒置模式下按住[1]也可以 連接到留言信箱伺服器。
- **留言伺服器號碼**:輸入留言信箱伺服器號 碼。

**用戶群**(功能表 9.6.7)

使用此功能表設定所選用户群的通話限制。有關 如何新增限制用户群的詳情,請與服務供應商聯 絡。

- 用戶群列表:新增、删除或啓動CUG用户群 成員。
- 外部通話:允許與用户群以外的號碼通話。
   此項功能視乎您申請的用户群功能而定。

 預設群組:如果您的服務供應商已設定,可 啓動預設 CUG。撥打電話時,除了從列表 中選擇用户群,您還可選擇您的預設用户 群。

## **藍芽**(功能表 9.7)

使用藍芽功能,您可以將手機無線連接到其他藍 芽裝置並交換資料、免提通話或遙控手機。 功能表

設定(功能表9

81

藍芽技術可讓您在 10 米範圍內的所有藍芽兼容 裝置之間實現免費無線連接。由於裝置使用無線 電波通信,因此不需要處於視線範圍內。

- ✓ 如果裝置之間有障礙物,操作距離可能 會縮短。
  - 當您使用多媒體功能,例如錄音機、相 機、音樂播唱機時,不可以使用藍芽功 能,反之,則可以使用。
  - 有些裝置可能與手機不相容。

#### 設定藍芽功能

**藍芽**功能表有以下選項:

• 啟動: 啓動或停用藍芽功能。

- 個人設備:搜尋可連線的藍芽裝置。 ▶ 第 82頁
- 本手機可見度:可讓其他藍芽裝置搜尋您的 手機。
- 本手機名稱:爲您的手機指定一個藍芽裝置 名稱,這會顯示在其他裝置上。
- 保密模式:確定當其他裝置存取您的資料時,手機是否要求您確認。
- 藍芽服務:顯示可用的藍芽服務。

#### 搜尋並配接藍芽裝置

- 1. 從藍芽設定選項中,選擇個人設備。
- 2. 選擇搜尋新設備。

82

搜尋完成後,會顯示您可以連線的設備列 表。以下圖標表明設備的種類:

- 🏫 立體聲耳機 🔸 🖣 電腦
  - 手機
     ■ 打印機
- 🖪 不明裝置 📑 PDA
- 圖聲道耳機/汽車免提裝置
   圖標的顏色表明裝置的狀態。

- 灰色:未配接的裝置
- 藍色:已配接的裝置
- 紅色:目前連線到手機的裝置
- 3. 選擇一個裝置。
- 輸入藍芽PIN碼,然後按 <確認>。該密碼 只使用一次,您不需要記住它。
   當其他裝置的所有者輸入同樣的密碼時,配 接完成。
- ☑ 某些裝置,特别是耳機或免提汽車套件,可 能有固定的藍芽 PIN 碼,例如 0000。如果 其他裝置有這樣的密碼,您必須輸入。

#### 使用設備選項

在裝置列表中,按 < 選項 > 可存取以下選項:

☑ 選項視對應的檔案而異。

- 連接:連接到目前選定的裝置。
- 中斷連線:終止與裝置的連接。
- 檔案瀏覽:搜尋裝置中的資料,並直接 將資料匯入手機。
- 服務列表:更新藍芽服務列表。

X828(HK).book Page 83 Tuesday, July 4, 2006 8:59 AM

- 重新命名:重新命名配接的裝置。
- 授權此設備/不授權此設備:確定當其他 裝置試圖連接到您的手機時,是否允許 連接。
- 刪除:從裝置列表中删除裝置。

#### 經由藍芽發送資料

- 1. 啓動藍芽功能。
- 2. 選擇儲存了所要發送項目的應用程式。
- 3. 捲動至所需項目,然後按<選項>。
- 選擇發送通過 → 藍芽。
   選擇搜尋新装置。手機會搜尋範圍内的裝置 並顯示可用裝置列表。
- 5. 選擇一個裝置。
- 6. 如果需要,請輸入藍芽PIN碼以進行配接, 然後按

<確認>∘

#### 經由藍芽接收資料

要經由藍芽接收資料,必須啓動手機的藍芽功 能。

- 如果未經授權的藍芽裝置發送數據到您的手 機,按 < 是 > 可允許該裝置存取您的手 機。
- 2. 按 < 是 > 接收數據。

# 保密設定 (功能表 9.8)

使用此功能表來管理手機及 SIM 咭的多個存取 密碼,以防止手機被盜用。

☑ 如果您連續錯誤輸入PIN/PIN 2三次,SIM 將會被鎖住。要解除鎖定,您必須輸入 PUK/PUK2(個人解鎖鍵)。該密碼由網絡 營運商提供。

#### PIN碼檢驗(功能表 9.8.1)

4至8位數字的PIN碼(個人識别碼)可以防止 您的SIM咭免遭擅用。啓用此功能後,每次開 機時,手機會要求您輸入PIN碼。

#### 更改PIN碼(功能表 9.8.2)

使用此功能表來更改PIN碼。要使用此功能,您 必須啓用 PIN碼檢查功能。

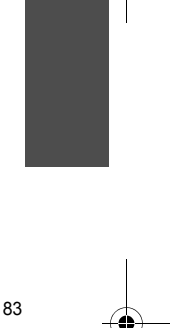

功能表

設定(功能表9

**手機上鎖**(功能表 9.8.3)

此功能可鎖定手機,防止被擅用。

啓用此功能後,每次開機時,您必須輸入4至8位的手機密碼。

此密碼預設為0000000。要更改密碼,請使用更改密碼功能表。

**更改密碼**(功能表 9.8.4)

使用此功能表來更改手機密碼。

功能項目上鎖 (功能表 9.8.5)

使用此功能表可禁止存取手機中的信息、檔案或 所有功能,通話功能除外。

啓用保密選項時,您必須輸入手機密碼,才可以 存取鎖定的項目或功能。

SIM 咭鎖 (功能表 9.8.6)

SIM店鎖功能可透過指定一個SIM店鎖密碼, 讓手機只能使用目前的SIM店。您必須輸入現 有SIM店鎖密碼,才能使用另一張SIM店。

#### 指定撥號 (功能表 9.8.7)

如果您的SIM咭支援,指定撥號模式 (FDN) 可 限制手機向外撥出的電話號碼。啓用此功能後, 您只能撥打儲存在電話簿中的電話號碼。要使用 此功能,您必須輸入PIN2碼。

#### 更改PIN2碼(功能表 9.8.8)

如果SIM咭支援,更改PIN2碼功能可更改目前的PIN2碼。

## 連接設定(功能表 9.9)

使用此功能表建立並自訂設定,它包含用於將手 機連接至網絡的設定。您使用網頁瀏覽器或發送 多媒體信息或電郵時,需要這些設定。

☑ 預設情況下,您的手機可連接到網絡。如果 您未向服務供應商查詢便更改多媒體信息設 定,網頁瀏覽器、多媒體信息和電郵功能可 能無法正常操作。

X828(HK).book Page 85 Tuesday, July 4, 2006 8:59 AM

## 新增設定

- 按 <新增 > 。如果已經儲存連接設定,請 按 <選項 > 並選擇加入新連線。
- 2. 指定操作模式參數:
  - 代理服務器名稱:輸入設定名稱。
  - 主頁網址:輸入服務供應商的主頁的網址。
  - 代理服務器: 啓動或停用代理伺服器。
  - IP 地址: 輸入代理伺服器的 IP 地址。
  - 端口:輸入代理伺服器的端口號碼。
  - 持續時間:設定過了一段時間,如果没 有新的數據流,就會中斷網絡連接。
  - **DNS**: 啓用或停用 DNS(域名伺服器)地址。
  - **DNS 1** 和 **DNS 2**: 輸入主要和次要 DNS 地址。
  - 媒介:選擇網絡媒介類型。
  - **更多設定**:更改進階選項。可用選項視 媒介設定而異。

如果媒介設定爲GPRS:

存取點名稱:輸入接入點名稱。 用戶名:輸入登入名稱。 密碼:輸入登入密碼。 如果媒介設定爲GSM: 撥號號碼:輸入PPP的電話號碼。 用戶名:輸入登入名稱。 密碼:輸入登入密碼。 數據通話類型:選擇數據傳輸的通話類 型。

3. 按<儲存>,儲存設定。

#### 使用設定選項

按<選項>可存取以下選項:

- 編輯:編輯設定。
- **刪除**:删除設定。
- 加入新連線:加入新的設定。

# (中) (功能表 設定 (功能表 9)

# 疑難解答

86

# 重新設置 (功能表 9.10)

使用此功能表可分别重設手機設定、顯示選項設 定和鈴聲設定。您亦可同時重設手機中的全部設 定。

- 1. 按 [OK/i], 選定要重設的設定類别。
- 2. 按 < 置零 >, 重設標記的項目。
- 3. 按 < 是 > 確認重設。
- 4. 輸入手機密碼,然後按<確認>。

 密碼預設為 00000000,但您可以更 改此密碼。 ▶ 第84頁

# ┛疑難解答

#### 幫助及個人需要

爲避免撥打不必要的服務電話,以節省時間和費 用,在聯絡專業服務人員之前,請執行本節中所 述的簡單檢查。

#### 開啟手機時,顯示以下信息:

「檢查SIM咭」

• 確保SIM咭安裝正確。

「手機已上鎖,請輸入密碼」

 手機自動上鎖功能啓動。您必須輸入手機密 碼才能使用。

「輸入PIN碼」

- 如果第一次使用本手機,必須輸入與SIM咭 一起提供的 PIN碼。
- PIN碼檢查功能設為啓動。每次開機時必須 輸入PIN碼。要停用此功能,請使用PIN 碼檢查功能表。

X828(HK).book Page 87 Tuesday, July 4, 2006 8:59 AM

「輸入 PUK 碼」

 連續三次輸入 PIN 碼錯誤, SIM 咭會被鎖 住。輸入服務供應商提供的 PUK 碼。

## 顯示 「無網絡」、「網絡故障」或 「暫無此服 務」

- 未能接通網絡。您所在的地區訊號不强。離 開該處再重試。
- 您試圖使用還未向服務供應商申請的服務功能。詳情請與服務供應商聯絡。

# 您輸入了號碼但是手機沒有撥號

- 確定您已經按了 [ ~ ]。
- 確定您接入正確的電話網絡。
- 確定您未設定撥出電話限制選項。

# 對方無法與您接通

- 確保手機開機。(按住[☎]一秒以上。)
- 確保您接入正確的電話網絡。
- 確定您未設定撥出電話限制選項。

#### 通話時對方無法聽到您的聲音

- 確保已關閉話筒。
- 確保手機靠近您的嘴部。話筒位於手機下 方。

## 手機發出提示音,「電量不足」信息在顯示屏 上閃爍

• 電量不足。請將電池充電。

## 通話音質差

- 檢查顯示屏中的訊號强度顯示(▼→→→)。條數 表明訊號强度由强(▼→→→)轉弱(▼)。
- 如果您在房間裏,輕微轉動電話或靠近窗
   門。

## 當您用電話簿項目撥出電話時手機沒有撥出該 號碼

- 使用「電話簿」功能,確保儲存的號碼正 確。
- 如有必要,重新儲存該號碼。

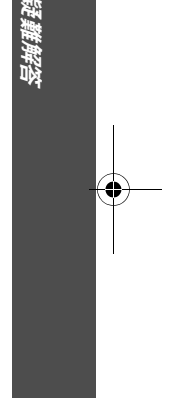

# 健康與安全資訊

#### 電池未能正常充電或手機有時自動關機

用清潔的軟布擦拭手機和電池上的充電觸點。

## 假如仍然無法解決問題,請記下:

- 手機型號和序號
- 保養證細節

88

• 清晰描述問題

聯絡當地的經銷商或三星售後服務中心。

# 健康與安全資訊

# 接收射頻能量(SAR)認證資訊

本手機符合歐盟 (EU) 有關接收無線電波的要求。

本手機是一台無線電發射和接收儀器,其設計和 製造不超過歐盟理事會建議的射頻 (RF)能量照 射限制。這些限制是一套全面的指引的部分内 容,它為一般人訂立了射頻能量的許可水平。這 套指引是由獨立的科學機構透過定期及全面的科 學研究評估得出。有關限制已加上相當的安全空 間,確保任何年齡和健康狀況人士的安全。

流動電話的照射標準採用一個稱為SAR(特定 吸收率)的量度單位。歐盟理事會建議的 SAR 限制是 2.0W/kg。\*

X828(HK).book Page 89 Tuesday, July 4, 2006 8:59 AM

SAR 測試是以標準操作位置進行的,手機在所 有測試頻段中以最高的核准功率水平發射。儘管 SAR 是以最高的核准功率水平測定的,但是手 機操作時的實際 SAR 水平可能遠遠低於最大數 值,因爲手機設計可在多種功率水平操作,因而 可以僅使用進入網絡所需的能量。一般來說,距 離發射站愈近,手機輸出的能量愈少。\*

公衆使用的流動電話的 SAR 限制為平均每十克身體組織 2.0 瓦/千克(W/kg)。該限制已加上相當的安全空間,給人更大保障,並將測量中的各種偏差計算在内。視乎國家報告要求及網絡頻段,SAR 值可能不同。

# 使用電池的注意事項

- 請勿使用有任何損壞的充電器或電池。
- 不要將電池用作其他用途。
- 如果在網絡發射站附近使用手機,則耗電量
   較少。電話網絡的訊號强度及網絡運營商設
   定的參數對通話和待機時間有著很大的影。
- 電池的充電時間,取決於剩餘電量、電池類 別及所用的充電器。電池可充放電數百次, 但會逐漸損耗。當工作時間比正常情況明顯 縮短時,便應購買新電池了。
- 充滿電的電池如果長時間放置不用,電量會 逐漸減少。
- 請只使用三星認可的手機電池和充電器。不 使用充電器時,要切斷電源。不要連續充電 超過一週,因爲過度充電會縮短電池的壽 命。
- 溫度過高或過低,都會影響電池的充電性 能,使用前可能需要先將電池回復正常溫 度。

89

健康與安全資訊

X828(HK).book Page 90 Tuesday, July 4, 2006 8:59 AM

# 健康與安全資訊

90

- 不要將電池置於太熱或太冷的地方,因爲這 樣會降低電池的壽命和電量。電池要盡量保 存在室溫下。即使電量充足,當電池過熱或 過冷時手機也不能操作。氣溫降至攝氏 0 度 (華氏 32 度)時,鋰電池的性能更加有 限。
- 不要令電池短路。例如,當金屬物品(硬 幣、萬字夾或鋼筆)令電池的正極和負極 (電池背部的金屬片)接通時,會産生意外 短路。因此,請勿將裸露的電池放在可能接 觸到金屬物品的口袋或包中。電池兩極短路 會損壞電池或引起短路的連接物。
- 請按照當地的規定,處理耗盡的電池。請回 收再造。不要將電池扔進火裏,以免發生危 險。

## 交通安全

本手機讓您隨時隨地透過話音功能與外界聯繫。 但享有無線電話優點的同時,都必須承擔重要的 責任。

駕車時,駕駛是您的首要責任。如果要在開車時 使用手機,請遵循所在國家或地區的規例。

## 操作環境

切記遵守您所在地區的特別規定。在禁止使用手 機的地方,或可能造成干擾或危險時,一定要關 機。

把手機或配件連接其他裝置時,請詳細閱讀該裝置的說明書上的安全指導。不要連接不兼容的產品。

與其他流動無線發射設備一樣,爲設備的有效操 作和人身安全起見,本手機只應以正常方式操作 (放在耳邊,天線向上)。 X828(HK).book Page 91 Tuesday, July 4, 2006 8:59 AM

# 電子裝置

多數現代化電子設備都能隔離射頻 (RF) 訊 號。但是,有些電子設備不能隔離無線電話的射 頻訊號。請向生産商尋求解決方法。

#### 心律調整器

心律調整器生産商建議,手機和心律調整器之間 應最少保持15公分(6英寸)距離,避免對 心律調整器的潛在干擾。這些建議與無線電技術 研究所的獨立研究結果一致。如果有理由懷疑出 現干擾,請立即關掉手機。

#### 助聽器

部分數碼無線電話會干擾助聽器。如果出現干 擾,您可能需要徵詢助聽器生産商的意見,尋求 解決方法。

#### 其他醫療設備

如果您使用其他個人醫療設備,請向設備生産商 查詢,確定設備是否可充分隔離外部射頻能量。

您的醫生可幫助您取得有關資料。

在任何明文規定要關閉手機的醫院或醫療機構, 請關掉手機。

## 汽車

汽車上安裝不當或隔離不足的電子系統,可能會 受射頻訊號影響。請向汽車生産商或其代理查詢 有關汽車的情況。

此外,還應向汽車生産商查詢有關附加安裝設備 的情況。

#### 有明文規定的場所

在有明文規定要求關掉手機的場所,請關掉手機。

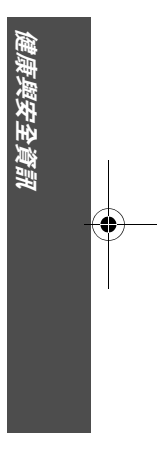

# 可能爆炸的環境

在可能引起爆炸的地方,請關閉手機,並遵守所 有標誌和指示。在這種地方,小小的火花就可能 引起爆炸或火災,導致受傷甚至死亡。

用户在油站(維修站)應關掉手機。在燃料儲 存點(燃料庫和供應地點)、化工廠或進行爆破 的地方,必須遵守使用無線電設備的限制規定。

有潛在爆炸危險的地區不一定有清晰標明。這包括:船甲板下面、化學製品運輸或儲存設施、石 油氣(丙烷或丁烷)驅動的汽車、空氣中含有 化學物質或微粒(例如顆粒、灰塵或金屬粉末) 的地區,以及通常建議關閉汽車引擎的地方。

## 緊急通話

與其他手提電話一樣,本手機以無線電訊號、無 線網絡、固網以及用户編程的功能操作,並不能 保證在任何環境下都能接通。因此,如要作重要 的通訊,例如醫療急救,不應倚賴任何無線電 話。

要撥出或接聽電話,手機必須開啓並處於訊號充 足的服務範圍內。在某些無線網絡,或使用某些 手機/網絡服務時,可能無法撥出緊急電話。請 向當地網絡供應商查詢有關情況。

要撥打緊急電話:

1. 開啓手機。

 輸入當地使用的緊急電話號碼。不同地區有 不同的緊急號碼。

3. 按[**~**]。

撥打緊急電話之前,必須停用某些功能,例如 「呼叫限制」。請參閱本文件及向當地的無線服 務供應商查詢。

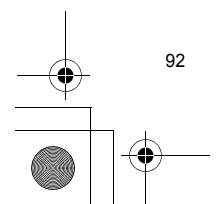

# 其他重要安全數據

- 只有專業人員才能在車上安裝或維修電話。
   電話安裝或維修不當,可能會產生嚴重危險,並違反保用規定。
- 請定期檢查汽車中使用的無線電話設備是否 安裝和操作正常。
- 切勿在手機、手機零件和配件附近,存放或 攜帶易燃液體、氣體或爆炸物品。
- 對於裝有安全氣囊的汽車,切記安全氣囊膨脹會産生很大的壓力。不要將物體,包括固定的或可移動的無線電設備,放在安全氣囊上方或安全氣囊膨脹時會佔用的地方。輸入用户名稱。
- 登上飛機前請關機。在飛機上使用手機會干 擾飛機的運行,非常危險,同時也觸犯法 例。
- 不遵守規定的用户,可能會被暫停或終止電 話服務,及/或受到檢控。

## 護理與維修

本手機設計優良,工藝精湛,務請小心護理。能 遵守以下各項,除可確保手機獲得保用外,更可 大大延長手機壽命。

- 本手機及所有零件和配件應放在兒童及寵物 接觸不到的地方。否則,他們可能會意外損 壞這些設備或被細小零件噎塞。
- 手機須保持乾爽。切勿沾到雨水及含有礦物 的液體,以免電路遭腐蝕。
- 手濕時,切勿觸摸手機。否則可能引起觸電 或損壞手機。
- 不要在滿佈灰塵的骯髒地方使用或存放手機,以免損壞活動零件。
- 手機切勿放在高溫地方。高溫會縮短電子零件壽命、損壞電池或使塑料零件彎曲或融化。
- 切勿將手機放在寒冷地方。當手機回升到正 常溫度,手機內部會形成濕氣,可能會損壞 電路板。

X828(HK).book Page 94 Tuesday, July 4, 2006 8:59 AM

- 不要抛擲、敲打或搖晃手機。粗暴對待手機 會損壞内部電路板。
- 請勿使用强烈化學品、清潔劑或强力洗潔精 清洗手機。用溫和肥皂水浸濕的軟布輕輕擦 拭手機。
- 不要用顏料塗抹手機。顏料可能阻塞活動零件,從而影響正常操作。
- 不要將手機放在加熱裝置,如微波爐、電爐 或散熱器上。手機過熱可能會爆炸。
- 如果手機或電池受潮,顯明手機內部被水損 壞的標籤會變色。在此情況下,即使手機保 用期未屆滿,製造商亦不再保用。
- 請只使用本手機隨附或經許可的後備天線。
   使用未經許可的天線或改造配件會損壞本手機,並違反無線電裝置的有關規例。
- 如果手機、電池、充電器或任何配件不能如
   常運作,請到就近的認可維修部門。工作人
   員將給予幫助,如果需要,會安排維修事
   宜。

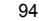